# **Content Server**

Version: 7.0

# Installing Content Server with IBM WebSphere Application Server

Document Revision Date: Mar. 26, 2007

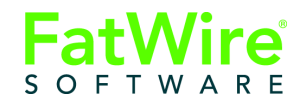

FATWIRE CORPORATION PROVIDES THIS PUBLICATION "AS IS" WITHOUT WARRANTY OF ANY KIND, EITHER EXPRESSED OR IMPLIED, INCLUDING BUT NOT LIMITED TO THE IMPLIED WARRANTIES OF MERCHANTABILITY OR FITNESS FOR A PARTICULAR PURPOSE. In no event shall FatWire be liable for any loss of profits, loss of business, loss of use of data, interruption of business, or for indirect, special, incidental, or consequential damages of any kind, even if FatWire has been advised of the possibility of such damages arising from this publication. FatWire may revise this publication from time to time without notice. Some states or jurisdictions do not allow disclaimer of express or implied warranties in certain transactions; therefore, this statement may not apply to you.

Copyright © 2007 FatWire Corporation. All rights reserved.

This product may be covered under one or more of the following U.S. patents: 4477698, 4540855, 4720853, 4742538, 4742539, 4782510, 4797911, 4894857, 5070525, RE36416, 5309505, 5511112, 5581602, 5594791, 5675637, 5708780, 5715314, 5724424, 5812776, 5828731, 5909492, 5924090, 5963635, 6012071, 6049785, 6055522, 6118763, 6195649, 6199051, 6205437, 6212634, 6279112 and 6314089. Additional patents pending.

FatWire, Content Server, Content Server Bridge Enterprise, Content Server Bridge XML, Content Server COM Interfaces, Content Server Desktop, Content Server Direct, Content Server Direct Advantage, Content Server DocLink, Content Server Engage, Content Server InSite Editor, Content Server Satellite, and Transact are trademarks or registered trademarks of FatWire, Inc. in the United States and other countries.

*iPlanet, Java, J2EE, Solaris, Sun*, and other Sun products referenced herein are trademarks or registered trademarks of Sun Microsystems, Inc. *AIX, IBM, WebSphere,* and other IBM products referenced herein are trademarks or registered trademarks of IBM Corporation. *WebLogic* is a registered trademark of BEA Systems, Inc. *Microsoft, Windows* and other Microsoft products referenced herein are trademarks or registered trademarks of Microsoft Corporation. *UNIX* is a registered trademarks of The Open Group. Any other trademarks and product names used herein may be the trademarks of their respective owners.

This product includes software developed by the Apache Software Foundation (http://www.apache.org/) and software developed by Sun Microsystems, Inc. This product contains encryption technology from Phaos Technology Corporation.

You may not download or otherwise export or reexport this Program, its Documentation, or any underlying information or technology except in full compliance with all United States and other applicable laws and regulations, including without limitations the United States Export Administration Act, the Trading with the Enemy Act, the International Emergency Economic Powers Act and any regulations thereunder. Any transfer of technical data outside the United States by any means, including the Internet, is an export control requirement under U.S. law. In particular, but without limitation, none of the Program, its Documentation, or underlying information of technology may be downloaded or otherwise exported or reexported (i) into (or to a national or resident, wherever located, of) Cuba, Libya, North Korea, Iran, Iraq, Sudan, Syria, or any other country to which the U.S. prohibits exports of goods or technical data; or (ii) to anyone on the U.S. Treasury Department's Specially Designated Nationals List or the Table of Denial Orders issued by the Department of Commerce. By downloading or using the Program or its Documentation, you are agreeing to the foregoing and you are representing and warranting that you are not located in, under the control of, or a national or resident of any such country or on any such list or table. In addition, if the Program or Documentation is identified as Domestic Only or Not-for-Export (for example, on the box, media, in the installation process, during the download process, or in the Documentation), then except for export to Canada for use in Canada by Canadian citizens, the Program, Documentation, and any underlying information or technology may not be exported outside the United States or to any foreign entity or "foreign person" as defined by U.S. Government regulations, including without limitation, anyone who is not a citizen, national, or lawful permanent resident of the United States. By using this Program and Documentation, you are agreeing to the foregoing and you are representing and warranting that you are not a "foreign person" or under the control of a "foreign person."

Installing Content Server with IBM WebSphere Application Server Document Revision Date: Mar. 26, 2007 Product Version: Content Server

#### FatWire Technical Support

www.fatwire.com/Support

#### FatWire Headquarters

FatWire Corporation 330 Old Country Road Suite 207 Mineola, NY 11501 www.fatwire.com

# Table of

# Contents

| 1 | Introduction                 |
|---|------------------------------|
|   | About This Guide             |
|   | How This Guide Is Organized  |
|   | Graphics in This Guide       |
|   | Acronyms and Variables       |
|   | Paths and Directories        |
|   | Installation Quick Reference |

# Part 1. Database

| 2 | Setting Up a Database | 1: | 3 |
|---|-----------------------|----|---|
|---|-----------------------|----|---|

# Part 2. Application Server

| 3                                 | Installing and Configuring WebSphere Application Server     |
|-----------------------------------|-------------------------------------------------------------|
|                                   | Start/Stop Commands                                         |
|                                   | Deployment Manager                                          |
|                                   | Node Agent                                                  |
|                                   | Application Server                                          |
|                                   | Installing WebSphere Application Server                     |
|                                   | A. Installing WebSphere Application Server                  |
|                                   | B. Installing the Update Installer                          |
|                                   | C. Updating the WAS Installation Using the Update Installer |
| D. Modifying the WAS Start Script | D. Modifying the WAS Start Script                           |
| Creating a WAS Instance           |                                                             |
|                                   | Creating a WAS Instance Using the Profile Management Tool   |
|                                   | Creating a WAS Instance Using the Command Line              |

| Configuring the WAS Instance for Database Communications | .37 |
|----------------------------------------------------------|-----|
| A. Creating a J2C Authentication                         | .37 |
| B. Creating a JDBC Provider                              | .41 |
| C. Creating a JDBC Data Source.                          | .46 |
| Deploying the Content Server Application                 | .52 |
| Restarting the Content Server Application                | .63 |

# Part 3. Web Server

| 4 | Setting Up a Web Server                     | 67  |
|---|---------------------------------------------|-----|
|   | Installing IBM HTTP Server                  | .68 |
|   | Installing the Apache 2.0.x Web Server      | .74 |
|   | Integrating WAS with a Supported Web Server | .74 |

# Part 4. Content Server

| 5 | Installing and Configuring Content Server             | 85   |
|---|-------------------------------------------------------|------|
|   | Installing Content Server                             | .86  |
|   | Running the Installer                                 | .86  |
|   | Post-Installation Steps                               | . 87 |
|   | A. Setting File Permissions (Unix Only)               | . 87 |
|   | B. Verifying the Installation                         | . 87 |
|   | C. Setting Up a Content Server Cluster (Optional)     | .92  |
|   | D. Setting Up Content Server for Its Business Purpose | .93  |

# Chapter 1 Introduction

This document provides guidelines for installing Content Server on IBM WebSphere Application Server 6.1 Network Deployment, connecting to the supported database of your choice.

#### Note

Anyone using this guide is expected to have experience installing and configuring databases, web servers, and application servers. Selected information regarding the configuration of third-party products is given in this guide. For detailed information about a particular third-party product, refer to that product's documentation.

This chapter provides information that will help you prepare for the Content Server installation. It contains the following sections:

- About This Guide
- Installation Quick Reference

# **About This Guide**

This guide covers the installation, configuration, and maintenance of IBM WebSphere Application Server 6.1 Network Deployment (referred to throughout this guide as WebSphere Application Server and WAS), as required to support Content Server. This includes configuration of one or more WAS instances, backend databases, and integrating WAS with IBM HTTP Server and the Apache web server. Instructions on creating a vertical Content Server cluster are also provided.

## How This Guide Is Organized

The content of this guide is organized by function rather than the order in which installation steps are completed. For example, a function such as application deployment is associated with the application server. It is presented in Part II (which covers the application server), even though it is performed, later, when Content Server is installed (Part IV). Each major component of the Content Server installation is covered in its own part. A summary of the installation steps in the required order is given at the end of this chapter (see "Installation Quick Reference," on page 7).

## **Graphics in This Guide**

Many steps in this guide include screen captures of dialog boxes and similar windows that you interact with in order to complete the steps. The screen captures are presented to help you follow the installation process. They are not intended to be sources of specific information, such as parameter values, options to select, or product version number.

## **Acronyms and Variables**

This guide uses the following acronyms and variables:

| Name used by guide                  | Description                                                                           |
|-------------------------------------|---------------------------------------------------------------------------------------|
| WAS                                 | WebSphere Application Server                                                          |
| DM                                  | Deployment Manager                                                                    |
| CS                                  | Content Server                                                                        |
| <dm_host></dm_host>                 | The host name or IP address of the Deployment Manager host.                           |
| <dm_console_port></dm_console_port> | The port number on which the Deployment Manager console is listening for connections. |
| <dm_profile></dm_profile>           | The name of the Deployment Manager profile.                                           |
| <dm_soap_port></dm_soap_port>       | The number of the Simple Object Access Protocol port of the Deployment Manager.       |
| <was_host></was_host>               | The host name of the machine running WAS.                                             |

| Name used by guide                     | Description                                 |
|----------------------------------------|---------------------------------------------|
| <pre><server_name></server_name></pre> | The name of the WAS server.                 |
| <appserv_profile></appserv_profile>    | The name of the application server profile. |
| <appserv_cell></appserv_cell>          | The name of the application server cell.    |
| <appserv_node></appserv_node>          | The name of the application server node.    |

## **Paths and Directories**

This guide uses the following paths and directories:

| Name used by guide                | Description                                                                                                    |
|-----------------------------------|----------------------------------------------------------------------------------------------------|
| <was_home></was_home>             | Path to the directory where WAS is installed. The path includes the name of the directory.                      |
| <cs_install_dir></cs_install_dir> | Path to the directory where Content Server is installed.<br>The path includes the name of the directory.        |
| <cs_shared_dir></cs_shared_dir>   | Path to the Content Server shared file system directory.<br>The path includes the name of the shared directory. |
| <apache_home></apache_home>       | Path to the directory where the Apache web server is installed. The path includes the name of the directory.    |
| <ibm_http_home></ibm_http_home>   | Path to the directory where IBM HTTP Server is installed. The path includes the name of the directory.          |
| <plugin_root></plugin_root>       | The path to the plug-in directory of the web server.<br>The path includes the name of the directory.            |

# **Installation Quick Reference**

After you install and configure the J2EE components that support Content Server, you will run the Content Server installer, which will guide you through the installation process. You will run the installer on each development, delivery, and management system on which you plan to use Content Server. During the Content Server installation, you will have the option to install sample sites and sample content.

#### Note

The names of the systems in your Content Server environment might differ from the names used in this document. Typically, the management system is also called "staging," and the delivery system is also called "production."

7

The steps below summarize the installation and configuration of Content Server and its supporting software. Keep the steps handy as a quick reference to installation procedures and to chapters that provide detailed instructions.

#### To install Content Server and its supporting software

Complete the steps below for each development, content management, and production environment.

# I. Set Up the Database

Set up your choice of supported databases by installing the database management system, creating a database for Content Server, and configuring the database. For instructions, see our guide *Configuring Third-Party Software*.

# II. Set Up the Application Server

Install and configure WebSphere Application Server by following the steps described in Chapter 3, "Installing and Configuring WebSphere Application Server," and summarized below:

- 1. Install the WebSphere Application Server software, update your installation to the latest version, and modify the WAS start script by following the steps in "Installing WebSphere Application Server," on page 20.
- **2.** Create a WAS instance on which you will install Content Server by following the steps in "Creating a WAS Instance," on page 28.

If you are creating a Content Server cluster, create a unique WAS instance for each member of the cluster.

- **3.** Configure the WAS instance for database communications, as shown in "Configuring the WAS Instance for Database Communications," on page 37. This step requires you to:
  - **a.** Create a J2C authentication. For instructions, see "Creating a J2C Authentication," on page 37.
  - **b.** Create a JDBC provider. For instructions, see "Creating a JDBC Provider," on page 41.
  - **c.** Create a JDBC data source. For instructions, see "Creating a JDBC Data Source," on page 46.

If you are creating a Content Server cluster, perform steps b and c for each member of the cluster. Cluster members can share the same J2C authentication.

# III. (Optional) Set Up the Web Server

If you plan to integrate WAS with IBM HTTP Server or the Apache web server, follow instructions in Chapter 4, "Setting Up a Web Server."

# **IV. Install and Configure Content Server**

- 1. Before you run the installer, make sure that:
  - You have created the directory into which you are installing Content Server. The directory name and path cannot contain spaces and the application server must be able to read from and write to that directory.

8

- For clustered installations, you have created a shared file system directory that all cluster members can read from and write to; the directory name and path cannot contain spaces. Note the following:
  - For delivery systems, the default location of the shared file system directory is the directory containing the directory in which Content Server is installed.
  - For content management and development systems, the default location of the shared file system directory is inside the directory in which Content Server is installed.
- Your system is capable of displaying the CS installer GUI. The installer will not work in text mode.
- 2. Install Content Server by running the supplied installer. The installer provides online help at each screen, should you need guidance. For more information, see Chapter 5, "Installing and Configuring Content Server."

Half-way through the installation, the installer will display the "Install Actions" popup window. When this window appears, you will have to deploy the CS application. For instructions, see "Deploying the Content Server Application," on page 52.

If you are using an Oracle database and will require text attributes greater than 2000 characters, you will have to set the cc.bigtext property to CLOB after the CS application is deployed. For instructions, see step 5 in "Running the Installer," on page 86.

- **3.** Complete the Content Server installation by performing the following steps:
  - **a.** If you installed Content Server on Unix, set the permissions for Content Server binaries by following the steps in "Setting File Permissions (Unix Only)," on page 87.
  - **b.** Verify the Content Server installation by logging in as the administrator. For instructions, see "Verifying the Installation," on page 87.
  - **c.** If you are creating a vertically clustered system, follow instructions in "Setting Up a Content Server Cluster (Optional)," on page 92.
  - **d.** Once the entire installation is completed and verified, set up Content Server for its business purpose. For instructions, see the *Content Server Administrator's Guide* and the *Content Server Developer's Guide*.

# Part 1 Database

This part contains a short chapter summarizing the databases that Content Server uses. Instructions on creating and configuring the databases are given in our guide, *Configuring Third-Party Software*.

This part contains the following chapter:

• Chapter 2, "Setting Up a Database"

# Chapter 2 Setting Up a Database

Content Server requires access to a database that is specifically configured for Content Server. The list of supported databases (as well as other third-party components) is given in the *Supported Platform Document*, accessible from:

http://e-docs.fatwire.com/CS

(Click the Content Server version number, and on the Content Server page, click the **Supported Platform Document** link.)

Before installing any other of Content Server's supporting software, you must complete the following steps:

- 1. Install the database management system. For instructions, refer to the product vendor's documentation.
- **2.** Create and configure a database for Content Server. For instructions, consult our guide *Configuring Third-Party Software*. Note that database configuration is identical across different application servers. Refer to the correct chapter to create and configure the database of your choice.

# Part 2 Application Server

This part contains information about installing and configuring WebSphere Application Server to support Content Server.

This part contains the following chapter:

• Chapter 3, "Installing and Configuring WebSphere Application Server"

# Chapter 3

# Installing and Configuring WebSphere Application Server

The chapter shows you how to install and configure WebSphere Application Server for Content Server.

This is not an exhaustive chapter, as it covers the installation of WAS only so far as needed to install and run Content Server. For more details, see the WAS documentation.

This chapter contains the following sections:

- Start/Stop Commands
- Installing WebSphere Application Server
- Creating a WAS Instance
- Configuring the WAS Instance for Database Communications
- Deploying the Content Server Application
- Restarting the Content Server Application

17

# Start/Stop Commands

This section lists the commands for starting and stopping WAS components.

## **Deployment Manager**

#### Note

The default Deployment Manager profile name is Dmgr01.

To start:

On Windows:

```
<WAS_home>\bin\startManager.bat -profileName <DM_profile>
```

- On Unix:

<WAS\_home>/bin/startManager.sh -profileName <DM\_profile>

To stop:

- On Windows:

<WAS home>\bin\stopManager.bat -profileName <DM profile>

On Unix:
 <WAS\_home>/bin/stopManager.sh -profileName <DM\_profile>

### Node Agent

#### Note

The default name of the first application server profile created is AppSrv01.

To start:

- On Windows:
  - <WAS\_home>\bin\startNode.bat -profileName <appserv\_profile>
- On Unix:

<WAS\_home>/bin/startNode.sh -profileName <appserv\_profile>

To stop:

On Windows:

<WAS\_home>\bin\stopNode.bat -profileName <appserv\_profile>

- On Unix:

<WAS\_home>/bin/stopNode.sh -profileName <appserv\_profile>

# **Application Server**

Note

The default server name is server1.

The default name of the first application server profile created is AppSrv01.

To start:

- On Windows:

```
<WAS_home>\bin\startServer.bat <server_name> -profileName
<appserv_profile>
```

- On Unix:

```
<WAS_home>/bin/startServer.sh <server_name> -profileName <appserv_profile>
```

To stop:

- On Windows:

<WAS\_home>\bin\stopServer.bat <server\_name> -profileName <appserv\_profile>

- On Unix:

```
<WAS_home>/bin/stopServer.sh <server_name> -profileName
<appserv_profile>
```

# Installing WebSphere Application Server

This section describes how to install WebSphere Application Server. It contains the following steps:

A. Installing WebSphere Application Server

- B. Installing the Update Installer
- C. Updating the WAS Installation Using the Update Installer

## A. Installing WebSphere Application Server

#### To install WebSphere Application Server

1. Create the directory where WAS will be installed. Make sure the WAS installer can read from and write to this directory.

#### Note

Throughout this guide, the directory where WAS is installed is referred to as <WAS\_home>.

- 2. Decompress the WAS installation package into a temporary directory.
- 3. Run the WAS installer located in the WAS subdirectory:
  - On Windows: <temp\_dir>\WAS\install.exe
  - On Unix: <temp\_dir>/WAS/install.sh

#### Note

If you are installing on Unix, make sure the DISPLAY variable is set.

4. In the "Welcome" screen, click Next.

|                    | Welcome to the IBM WebSphere Application Server Network Deployment install wizard.                                                                                                    |
|--------------------|----------------------------------------------------------------------------------------------------|
| WebSphere software | This wizard installs IBM WebSphere Application Server Network Deployment.<br>Additional information can be found at the <u>Information Centers and Support sites</u><br>for WebSphere and related products homepage. |
|                    | Click <b>Next</b> to continue.                                                                                                    |
|                    |                                                                                                    |
| InstallShield      | < <u>B</u> ack <b>Next&gt;</b> Cancel                                                                                                    |

5. In the "Software License Agreement" screen, select I accept both the IBM and the non-IBM terms and click Next.

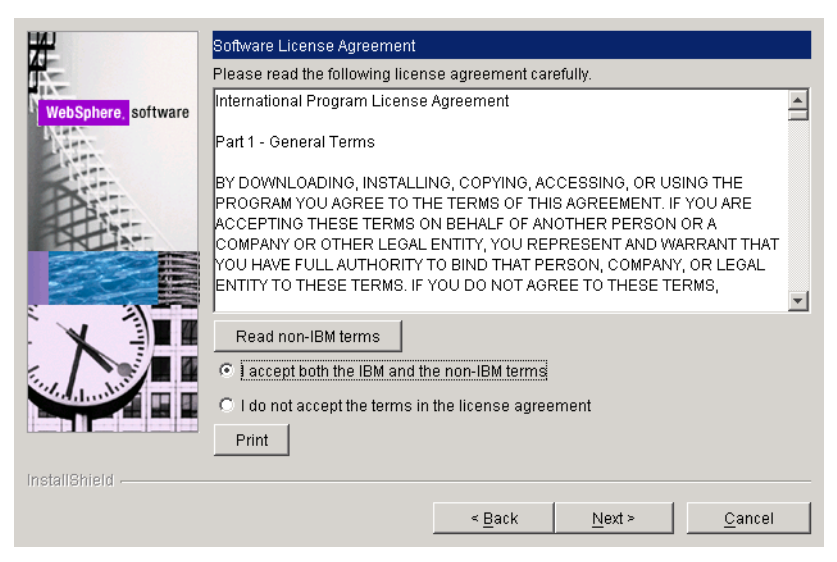

6. In the "Install Sample Application" screen, click Next.

FatWire

7. In the "Installation Directory" screen, browse to the <WAS\_home> directory you created in step 1 and click Next.

| WebSphere. software | Installation directory<br>IBM WebSphere Application Server Network Deployment, Version 6.1 will b<br>installed to the specified directory.<br>Specify a different directory or click <b>Browse</b> to select a different install locati | e<br>ion. |
|---------------------|----------------------------------------------------------------------------------------------------|-----------|
| 21                  | Product install location:                                                                                                    |           |
| PATT                | C:\Program Files\IBM\WebSphere\AppServer                                                                                                    |           |
|                     | <u>Bīov</u>                                                                                                    | vse       |
| InstallShield       | < Back Next > Ca                                                                                                    | incel     |

8. In the "WebSphere Application Server environments" screen, select **Deployment** manager and click **Next**.

| WebSphere. software | WebSphere Application server environments<br>Select the type of WebSphere Application server environment to create during<br>installation. Although only one environment type can be chosen, additional<br>profiles can be created after installation using the Profile management tool.<br>Environments |
|---------------------|----------------------------------------------------------------------------------------------------|
|                     | Cell (deployment manager and a managed node)                                                                                                    |
| Det                 | Deployment manager                                                                                                    |
| 5                   | Application Server                                                                                                    |
|                     | Custom                                                                                                    |
| Sale Page and       | None                                                                                                    |
|                     | Description<br>A deployment manager administers Application Servers that are federated<br>into (made a part of) its cell.                                                                                                    |
| InstallShield       |                                                                                                    |
|                     | < <u>B</u> ack <u>Next</u> <u>C</u> ancel                                                                                                    |

- 9. In the "Enable Administrative Security" screen, do one of the following:
  - If you wish to enable administrative security, select the **Enable administrative security** check box and enter a user name and password. (Re-enter the password for verification.)
  - If you do not wish to enable administrative security, leave the **Enable** administrative security check box deselected and click Next.

For more information on the administrative security option, consult the WebSphere documentation.

| WebSphere, software | Enable Administrative Security<br>Choose whether to enable administrative security. To enable security, specify a<br>user name and password to login to the administrative tools. The administrative<br>user is created in a repository within the Application Server. After installation<br>finishes, you can add more users, groups, or external repositories. |
|---------------------|----------------------------------------------------------------------------------------------------|
|                     | Enable administrative security                                                                                                    |
| DAT                 | User name:                                                                                                    |
|                     | Password:                                                                                                    |
|                     | J<br>Confirm password:                                                                                                    |
|                     |                                                                                                    |
|                     | See the Information Center for more information about administrative security.                                                                                                    |
|                     |                                                                                                    |
| InstallShield       |                                                                                                    |
|                     | < <u>B</u> ack <u>N</u> ext > <u>C</u> ancel                                                                                                    |

- 10. In the "Installation Summary" screen, click Next.
- **11.** When the installation completes successfully, click **Finish**.

# B. Installing the Update Installer

In order to ensure your WAS installation has the latest patches and fixes, you must update it using the IBM Update Installer. This section explains how to install the Update Installer. The next section explains how to update your WAS installation using the Update Installer.

#### To install the IBM Update Installer

- 1. Decompress the Update Installer archive into a temporary directory.
- 2. Start the installation process by executing the following command:
  - On Windows:

```
<temp_dir>\UpdateInstaller\install.exe
```

- On Unix:

```
<temp_dir>/UpdateInstaller/install.sh
```

3. In the "Installation Wizard for the Update Installer" screen, click Next.

| 🖞 Installation Wizard for the Update Installer ¥6.1.0.0 |                                                                                                    |    |  |  |  |  |
|---------------------------------------------------------|----------------------------------------------------------------------------------------------------|----|--|--|--|--|
| WebSphere software                                      | Installation wizard for the Update Installer<br>Welcome to the install wizard for the IBM Update Installer for WebSphere<br>software. Additional information can be found at the <u>Information Centers and</u><br><u>Support sites for WebSphere and related products</u> homepage.<br>Click Next to continue. |    |  |  |  |  |
| installShield                                           | < <u>B</u> ack <u>Next&gt;</u>                                                                                                    | 31 |  |  |  |  |

4. In the "Software License Agreement" screen, select I accept both the IBM and the non-IBM terms and click Next.

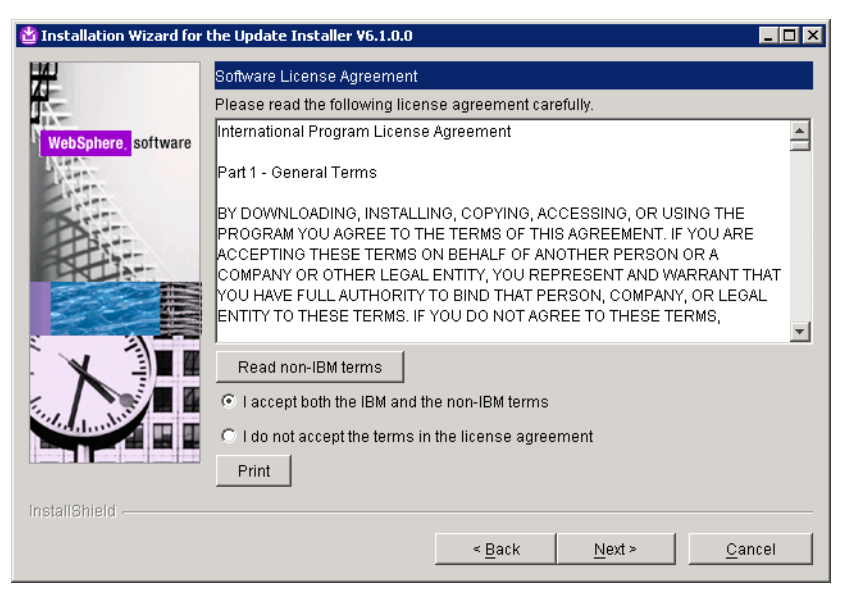

- 5. In the "System prerequisites check" screen, do one of the following:
  - If the system prerequisites check is successful, click Next.
  - If the system prerequisites check reports that your JDK version is incorrect, stop and restart the installation. The installer will update your JDK to the latest version and restart.

When the installer restarts, go back to step 3 of this procedure.

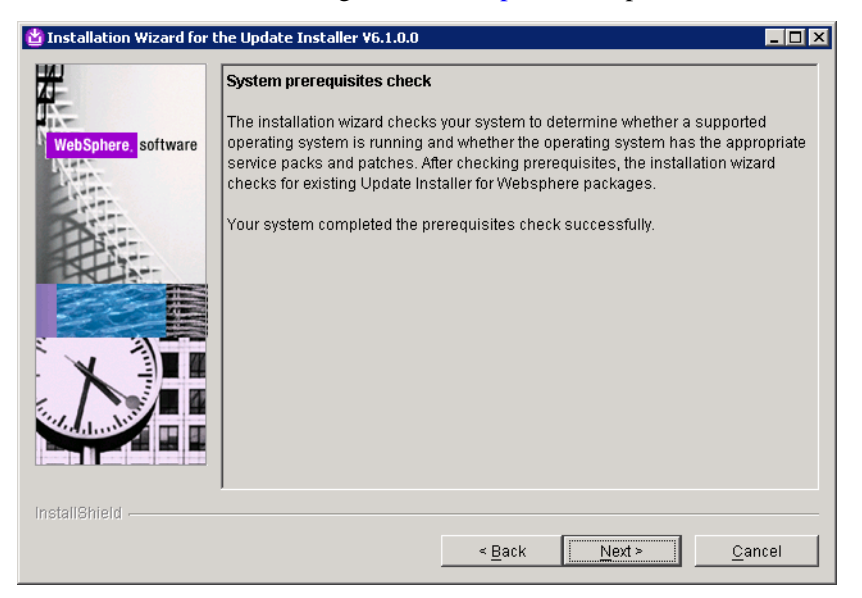

6. In the "Installation directory" screen, specify the directory in which you want to install the Update Installer. This directory must reside inside the <WAS\_home> directory. For example:

<WAS home>/UpdateInstaller

When you are finished, click Next.

| 🍟 Installation Wizard for t | he Update Installer ¥6.1.0.0                                                                       |  |  |  |
|-----------------------------|----------------------------------------------------------------------------------------------------|--|--|--|
| <b>₽</b>                    | Installation directory                                                                             |  |  |  |
| WebSphere, software         | IBM Update Installer for Websphere software, v6.1 will be installed to the specified<br>directory. |  |  |  |
|                             | You can specify a different directory or click <b>Browse</b> to select a directory.                |  |  |  |
| Part                        | Directory name:                                                                                    |  |  |  |
|                             | C:\Program Files\IBM\WebSphere\UpdateInstaller                                                     |  |  |  |
|                             | Browse                                                                                             |  |  |  |
|                             |                                                                                                    |  |  |  |
|                             |                                                                                                    |  |  |  |
| InstallShield               |                                                                                                    |  |  |  |
|                             | < Back Next > Cancel                                                                               |  |  |  |

- 7. In the "Installation Summary" screen, click Next.
- 8. When the installation completes successfully, click Finish.

## C. Updating the WAS Installation Using the Update Installer

After installing the Update Installer, you must run it to update your WAS installation to the latest version.

#### Note

Before running the Update Installer, obtain the latest WAS maintenance package (.pak file). Maintenance packages are available from the IBM support site.

#### To update the WAS installation to the latest version

- **1.** Run the Update Installer:
  - On Windows:

<WAS\_home>\<update\_installer\_dir>\update.bat

On Unix:

<WAS\_home>/<update\_installer\_dir>/update.sh

2. In the "Before Installing" screen, click Next.

3. In the "Product selection" screen, browse to the <WAS\_home> directory and click Next.

| 🔮 IBM Update Installer for                                                                                                    | r WebSphere Software V6.1.0.0                                                                                                    | _ 🗆 X |
|----------------------------------------------------------------------------------------------------|----------------------------------------------------------------------------------------------------|-------|
| 4                                                                                                    | Product selection                                                                                                    |       |
| WebSobere software                                                                                                    | Enter the installation location of the product you want to update.                                                                        |       |
| and a solution of the solution of the solution | You can select a different directory from the drop-down list, specify a different directory or click <b>Browse</b> to select a directory. |       |
| PS                                                                                                    | Directory name:                                                                                                    |       |
|                                                                                                    | C:\Program Files\IBM\WebSphere\AppServer                                                                                                  | -     |
|                                                                                                    | <u>Brows</u>                                                                                                    | e     |
| InstallShield                                                                                                    |                                                                                                    |       |
|                                                                                                    | < <u>B</u> ack <u>Next&gt;</u>                                                                                                    | el    |

4. In the "Select the maintenance operation" screen, select **Install maintenance package** and click **Next**.

| 법 IBM Update Installer for | WebSphere Software V6.1.0.0       | _ 🗆 🗵 |
|----------------------------|-----------------------------------|-------|
| WebSphere software         | Select the maintenance operation. |       |
| เกรเสมอกเขน                | < Back Next > Ca                  | incel |

5. In the "Maintenance package selection" screen, browse to the appropriate maintenance package (.pak file) and click Next.

| 법IBM Update Installer for | WebSphere Software ¥6.1.0.0                                                                             |  |  |  |
|---------------------------|----------------------------------------------------------------------------------------------------|--|--|--|
| <b>Z</b>                  | Maintenance package selection                                                                           |  |  |  |
| Web Selans                | Enter the file name of the maintenance package to install.                                              |  |  |  |
| websphere, software       | You can specify a different maintenance package or click <b>Browse</b> to select a maintenance package. |  |  |  |
| PS                        | Maintenance package file (*.pak):                                                                       |  |  |  |
|                           | tings\AdministratonDesktop\Shared\6.1.0-WS-WAS-WinX32-FP0000001_app.pak                                 |  |  |  |
|                           | <u>Browse</u>                                                                                           |  |  |  |
|                           |                                                                                                    |  |  |  |
| InstallShield             |                                                                                                    |  |  |  |
|                           | < <u>B</u> ack <u>N</u> ext > <u>C</u> ancel                                                            |  |  |  |

- 6. In the "Maintenance packages selected" screen, click Next.
- 7. When the update process completes successfully, click Finish.

## D. Modifying the WAS Start Script

For WAS to properly support Content Server, you must make the following modifications to the WAS start script:

#### To modify the WAS start script

- 1. Open the WAS start script file in a text editor. The location and name of the file are:
  - On Windows: <WAS\_home>\bin\startServer.bat
  - On Unix: <WAS\_home>/bin/startServer.sh
- **2.** Locate the line that begins with set CLASSPATH= and add the following string at the end of that line:

```
-Dhkr=true -Dfile.encoding=UTF-8
```

- **3.** (Unix only) Add the following line after the initial comment section:
  - For Unix:

```
<LIBRARY_PATH>=<cs_install_dir>/bin:<LIBRARY_PATH>
```

- For HP-UX:

```
<SHLIB_PATH>=<cs_install_dir>/bin:<SHLIB_PATH>
```

- For Linux and Solaris:
  - <LD\_LIBRARY\_PATH>=<cs\_install\_dir>/bin:<LD\_LIBRARY\_PATH>
- For AIX:

```
<LIBPATH>=<cs_install_dir>/bin:<LIBPATH>
```

4. (Windows only) Add <cs\_install\_dir>/bin to your system path variable.

# **Creating a WAS Instance**

This section shows you how to create an application server instance using the Profile Management Tool and the command line.

#### Note

For 32-bit platforms, we recommend that you use the Profile Management Tool to create the necessary profiles. For 64-bit platforms, you will need to use the command-line tool, manageprofiles.sh, as the Profile Management Tool is not available for 64-bit platforms.

This section contains the following procedures:

- Creating a WAS Instance Using the Profile Management Tool
- Creating a WAS Instance Using the Command Line

### Creating a WAS Instance Using the Profile Management Tool

This section shows you how to create a WAS instance using the Profile Management Tool.

#### To create a WAS instance using the Profile Management Tool

- 1. Run the Profile Management Tool:
  - On Windows: <WAS\_home>\bin\ProfileManagement\pmt.bat
  - On Unix: <WAS\_home>/bin/ProfileCreator/pct<OS\_type>.bin

#### Note

If you are running the Profile Management Tool on Unix, run the version of the tool appropriate to your operating system. The ProfileCreator directory contains multiple versions of the tool that correspond to different versions of the Unix operating system.

### 2. In the "Welcome" screen, click Next.

| 🚯 Profile Management Tool                                                                                                    |                                          |
|----------------------------------------------------------------------------------------------------|------------------------------------------|
| Welcome to the Profile Management tool                                                                                                    | a la la la la la la la la la la la la la |
| Important information for Version 6.1<br>This wizard creates run-time environments that are referred to as <i>profiles</i> . At least one profile must exist to have a functional installation.                                                          |                                          |
| An initial profile is created during the installation process. Use this wizard to create additional profiles that each contain a set of commands, or deployable applications and other information that defines a single application server environment. | onfiguration files, log files,           |
| See the online information center for more information about the Profile Management tool or about setting up typical topologies for application                                                                                                    | n servers.                               |
| Online information center link                                                                                                    |                                          |
|                                                                                                    |                                          |
|                                                                                                    |                                          |
|                                                                                                    |                                          |
|                                                                                                    |                                          |
|                                                                                                    |                                          |
|                                                                                                    |                                          |
|                                                                                                    |                                          |
|                                                                                                    |                                          |
|                                                                                                    |                                          |
|                                                                                                    |                                          |
|                                                                                                    |                                          |
|                                                                                                    |                                          |
|                                                                                                    |                                          |
| < Back Next >                                                                                                    | Einish Cancel                            |

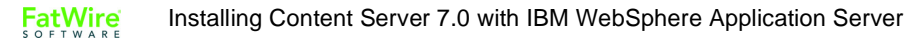

| 3. | In the ' | "Environment | Selection" | screen, | select | Applicatio | n server | and | click Ne | xt. |
|----|----------|--------------|------------|---------|--------|------------|----------|-----|----------|-----|
|----|----------|--------------|------------|---------|--------|------------|----------|-----|----------|-----|

| vironment Selection                                                                                                    |                                   |                          | ***                            |
|----------------------------------------------------------------------------------------------------|-----------------------------------|--------------------------|--------------------------------|
| ect the type of WebSphere Application Server environment to create.                                                                           |                                   |                          |                                |
| vironments:                                                                                                    |                                   |                          |                                |
| ell (deployment manager and a federated application server)                                                                                   |                                   |                          |                                |
| polication server                                                                                                    |                                   |                          |                                |
| ustom profile                                                                                                    |                                   |                          |                                |
|                                                                                                    |                                   |                          |                                |
|                                                                                                    |                                   |                          |                                |
|                                                                                                    |                                   |                          |                                |
|                                                                                                    |                                   |                          |                                |
|                                                                                                    |                                   |                          |                                |
|                                                                                                    |                                   |                          |                                |
|                                                                                                    |                                   |                          |                                |
|                                                                                                    |                                   |                          |                                |
|                                                                                                    |                                   |                          |                                |
|                                                                                                    |                                   |                          |                                |
|                                                                                                    |                                   |                          |                                |
|                                                                                                    |                                   |                          |                                |
|                                                                                                    |                                   |                          |                                |
| escription                                                                                                    |                                   |                          |                                |
| escription<br>n application server environment runs your enterprise applications. WebSp                                                       | where Application Server is manag | ged from its own adminis | strative console and function: |
| escription<br>n application server environment runs your enterprise applications. WebSp<br>dependently from all other application servers.    | where Application Server is manag | ged from its own adminis | strative console and functions |
| escription<br>n application server environment runs your enterprise applications. WebSj<br>dependently from all other application servers.    | where Application Server is manag | ged from its own adminis | strative console and functions |
| escription<br>n application server environment runs your enterprise applications. WebSj<br>dependently from all other application servers.    | where Application Server is manag | ged from its own adminis | strative console and functions |
| escription<br>n application server environment runs your enterprise applications. WebSj<br>dependently from all other application servers.    | here Application Server is manag  | ged from its own adminis | strative console and functions |
| escription<br>n application server environment runs your enterprise applications. WebSj<br>dependently from all other application servers.    | here Application Server is manaç  | ged from its own adminis | strative console and function: |
| escription<br>n application server environment runs your enterprise applications. WebSj<br>dependently from all other application servers.    | ohere Application Server is manaç | ged from its own adminis | strative console and functions |
| escription<br>n application server environment runs your enterprise applications. WebSj<br>dependently from all other application servers.    | where Application Server is manaq | ged from its own adminis | strative console and functions |
| escription<br>n application server environment runs your enterprise applications. WebSj<br>dependently from all other application servers.    | where Application Server is manag | ged from its own adminis | strative console and function: |
| escription<br>n application server environment runs your enterprise applications. WebSj<br>dependently from all other application servers.    | here Application Server is manag  | ged from its own adminis | strative console and function: |
| rescription<br>n application server environment runs your enterprise applications. WebSj<br>dependently from all other application servers.   | here Application Server is manaq  | ged from its own adminis | strative console and functions |
| escription                                                                                                    | vhere Application Server is manag | ged from its own adminis | strative console and functions |
| Vescription<br>n application server environment runs your enterprise applications. WebSj<br>dependently from all other application servers.   | here Application Server is manag  | ged from its own adminis | strative console and function: |
| Description<br>In application server environment runs your enterprise applications. WebS<br>Independently from all other application servers. | here Application Server is manaç  | ged from its own adminis | strative console and functions |
| Description                                                                                                    | here Application Server is manag  | ged from its own adminis | strative console and functions |
| rescription<br>n application server environment runs your enterprise applications. WebS<br>Idependently from all other application servers.   | here Application Server is manag  | ged from its own adminis | strative console and function  |
| rescription                                                                                                    | where Application Server is manag | ged from its own adminis | strative console and functions |
| Description                                                                                                    | where Application Server is manag | ged from its own adminis | strative console and functions |

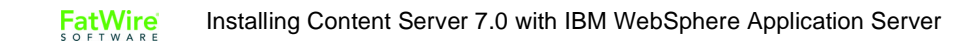

- **4.** In the "Profile Creation Options" screen, do one of the following:
  - To use the default profile name, node name, and port numbers, select **Typical profile creation** and click **Next**.
  - If you wish to specify your own profile name, node name, or port numbers, select **Advanced profile creation** and click **Next**.

| 🏟 Profile Management Tool                                                                                                    |                                                                                                    |
|----------------------------------------------------------------------------------------------------|----------------------------------------------------------------------------------------------------|
| Profile Creation Options                                                                                                    |                                                                                                    |
| Choose the profile creation process that meets your needs. Pick the Typical option to allow the Profile Ma<br>the profile. Pick the Advanced option to specify your own configuration values for the profile.                                                                                                    | anagement tool to assign a set of default configuration values to                                                                                                    |
| Typical profile creation<br>Create an application server profile that uses default configuration settings. The Profile Managem<br>The tool also assigns unique port values. The administrative console and the default application w<br>administrative security. The tool might create a system service to run the application server depen<br>privileges assigned to your user account.         | nent tool assigns unique names to the profile, node, and host.<br>ill be installed. You can optionally select whether to enable<br>nding on the operating system of your machine and the         |
| Advanced profile creation<br>Create application server using default configuration settings or specify your own values for settin<br>node, and host. You can assign your own port values. You can optionally choose whether to deplic<br>create a Web server definition. You might have the option to run the application server as a syste<br>and the privileges assigned to your user account. | ngs such as the location of the profile and names of the profile,<br>yoy the administrative console and Sample applications, and<br>am service depending on the operating system of your machine |
|                                                                                                    |                                                                                                    |
|                                                                                                    |                                                                                                    |
|                                                                                                    |                                                                                                    |
|                                                                                                    |                                                                                                    |
|                                                                                                    | < <u>B</u> ack Next > ⊟nish Cancel                                                                                                    |

FatWire

- 5. In the "Administrative Security" screen, do one of the following:
  - If you wish to enable administrative security, select the **Enable administrative** security check box and enter a user name and password. (Re-enter the password for verification.)
  - If you do not wish to enable administrative security, leave the **Enable** administrative security check box deselected and click Next.

For more information on the administrative security option, consult the WebSphere documentation.

| Profile Management Tool                                                                                                    |                                        |                                       |                           |                  |
|----------------------------------------------------------------------------------------------------|----------------------------------------|---------------------------------------|---------------------------|------------------|
| dministrative Security                                                                                                    |                                        |                                       |                           | la a             |
| Thoose whether to enable administrative security. To enable security, supply a user name and passwor<br>reated in a repository within the application server. After profile creation finishes, you can add more u | d for logging into<br>sers, groups, or | administrative I<br>external repositi | ools. This administration | strative user is |
| Enable administrative security                                                                                                    |                                        |                                       |                           |                  |
| User name:                                                                                                    |                                        |                                       |                           |                  |
|                                                                                                    |                                        |                                       |                           |                  |
| Password;                                                                                                    |                                        |                                       |                           |                  |
| J<br>Confirm password:                                                                                                    |                                        |                                       |                           |                  |
|                                                                                                    |                                        |                                       |                           |                  |
|                                                                                                    |                                        |                                       |                           |                  |
|                                                                                                    | < <u>B</u> ack                         | <u>N</u> ext >                        | Einish                    | Cancel           |

- **6.** In the "Profile Creation Summary" screen, review the settings you have chosen. Write down the values of the following parameters for reference during further configuration:
  - Profile name
  - Node name
  - HTTP transport port
  - HTTPS transport port

When you are finished, click Create.

| 🚯 Profile Management Tool                                                                                                    |                                                                         |
|----------------------------------------------------------------------------------------------------|-------------------------------------------------------------------------|
| Profile Creation Summary                                                                                                    | a la la la la la la la la la la la la la                                |
| Review the information in the summary for correctness. If the information is correct, click <b>Create</b> to a previous panels. | start creating a new profile, Click <b>Back</b> to change values on the |
| Application server environment to create: Application server                                                                    | <b>_</b>                                                                |
| Location: c:\Program Files\IBM\WebSphere\AppServer\profiles\AppSrv02                                                            |                                                                         |
| Disk space required: 200 MB                                                                                                    |                                                                         |
| Profile name: AppSrv02                                                                                                    |                                                                         |
| Make this profile the default: False                                                                                            |                                                                         |
| Node name: autowin2k3Node02                                                                                                    |                                                                         |
| Host name: autowin2k3                                                                                                    |                                                                         |
| Deploy the administrative console (recommended): True                                                                           |                                                                         |
| Deploy the default application: True                                                                                            |                                                                         |
| Enable administrative security (recommended): False                                                                             |                                                                         |
| Administrative console port: 9062                                                                                               |                                                                         |
| Administrative console secure port: 9045                                                                                        |                                                                         |
| HTTP transport port: 9081                                                                                                    |                                                                         |
| HTTPS transport port: 9444                                                                                                    |                                                                         |
| Bootstrap port: 2810                                                                                                    |                                                                         |
| SOAP connector port: 8881                                                                                                    |                                                                         |
| Run application server as a service: True                                                                                       |                                                                         |
| Create a Web server definition: False                                                                                           |                                                                         |
|                                                                                                    | Cancel                                                                  |
|                                                                                                    |                                                                         |

7. In the "Profile Creation Complete" screen, deselect the Launch the First steps console check box and click Finish.

| 🚯 Profile Management Tool                                                                                                    |                                                                |
|----------------------------------------------------------------------------------------------------|----------------------------------------------------------------|
| Profile Creation Complete                                                                                                    | E C                                                            |
| The Profile Management tool created the profile successfully.                                                                                                    |                                                                |
| The next step is to decide whether to federate the application server into a deployment manager cell.                                                                                       |                                                                |
| To federate the application server, use either the <b>addNode</b> command or the administrative console of the d requires the application server to be running.                             | leployment manager. Using the administrative console           |
| You can start and stop the application server from the command line or the First steps console. The First step<br>and other information and features that relate to the application server. | ps console also has links to an installation verification test |
| Launch the First steps console.                                                                                                    |                                                                |
| To create another profile now, select the following option.                                                                                                    |                                                                |
| Create another profile.                                                                                                    |                                                                |
| To start the Profile management tool later, use the PMT command in the app_server_root/bin/ProfileManagement directory or the option in the First steps console.                            |                                                                |
|                                                                                                    |                                                                |
|                                                                                                    |                                                                |
|                                                                                                    |                                                                |
|                                                                                                    |                                                                |
|                                                                                                    |                                                                |
|                                                                                                    |                                                                |
|                                                                                                    |                                                                |
|                                                                                                    | < Back Next > Finish Cancel                                    |

**8.** If you are creating a Content Server cluster, repeat this procedure for each member of the cluster.

## Creating a WAS Instance Using the Command Line

This section shows you how to create a WAS instance using the command line.

#### Note

On Windows, the names of the command-line tools used in this section end with .bat instead of .sh. Remember to make the necessary substitution when executing the commands on a Windows system.

#### To create a WAS instance using the command line

- 1. Change to the <WAS home>/bin directory.
- **2.** List existing profiles by executing the following command:

#### ./manageprofiles.sh -listProfiles

A typical response from this command looks as follows:

```
[Dmgr01]
[AppSvr01]
```

In this example, there are two existing profiles: a Deployment Manager profile named Dmgr01, and an application server profile named AppSvr01.

- **3.** (Optional) Delete any unwanted profiles. Do the following:
  - **a.** Stop the unwanted server instances (for instructions, see "Start/Stop Commands," on page 18).
  - **b.** Delete each unwanted profile by executing the following command:

./manageprofiles.sh -delete -profileName <profile name>

- c. Delete the leftover profile directory, <WAS\_home>/<profile\_name>.
- 4. Create a Deployment Manager profile by executing the following command:

#### Note

The default parameter values for this command are as follows:

- <appserv\_cell> is typically <WAS\_host>Cell01
- <appserv\_node> is typically <WAS\_host>managerNode01
- <DM profile> is typically Dmgr01
- <appserv\_profile> is typically AppServ01

Note the parameter values you specify in this step. You must use them when creating the application server profile in the next step.

```
./manageprofiles.sh -create \ -templatePath <WAS_home>/
    profileTemplates/dmgr \ -nodeProfilePath /<WAS_home>/
    profiles/<appserv_profile> \ -profileName <DM_profile> \
    -cellName <appserv_cell> \ -nodeName <appserv_node> \
    -isDefault -defaultPorts -validatePorts
```

5. Create an application server profile by executing the following command:

#### Note

The default parameter values for this command are as follows:

- <appserv cell> is typically <WAS host>Cell01
- <appserv node> is typically <WAS host>managerNode01
- <DM\_profile> is typically Dmgr01
- <appserv\_profile> is typically AppServ01

If you are not using the defaults, make sure you are using the parameter values you specified in step 4.

```
./manageprofiles.sh -create \ -templatePath <WAS_home>/
    profileTemplates/default \ -profileName <appserv_profile> \
    -cellName <appserv_cell> \ -nodeName <appserv_node> \
    -isDefault
```

- 6. Start the Deployment Manager using the Deployment Manager profile you created (for instructions, see "Start/Stop Commands," on page 18).
- **7.** Start the new application server instance (for instructions, see "Start/Stop Commands," on page 18).
- **8.** Federate the WAS instance with the Deployment Manager by executing the following command:

#### Note

The default Deployment Manager SOAP port is 8879.

./addNode.sh <DM\_host> <DM\_SOAP\_port>

- **9.** Stop the Application Server (for instructions, see "Start/Stop Commands," on page 18).
- **10.** Stop the Node Agent (for instructions, see "Start/Stop Commands," on page 18).
- **11.** Stop the Deployment Manager (for instructions, see "Start/Stop Commands," on page 18).
- **12.** (Optional) If you are creating a Content Server cluster, repeat this procedure for each member of the cluster.
# Configuring the WAS Instance for Database Communications

This section explains how to configure the WAS instance you created in the previous section to communicate with the database Content Server will be using.

This section contains the following steps:

- A. Creating a J2C Authentication
- B. Creating a JDBC Provider
- C. Creating a JDBC Data Source

#### Note

- Before completing the steps in the rest of this chapter, start the following WAS components, in the order shown. For a list of commands for starting and stopping WAS components, see "Start/Stop Commands," on page 18.
  - 1. Deployment Manager
  - 2. Node Agent
  - 3. Application Server
- If you are using an Oracle database and require text attributes greater than 2000 characters, you will have to set cc.bigtext to CLOB. To support CLOB, use Oracle database 9.2.0.6 (or a higher supported version). Also use Oracle 10g drivers. (CLOB is not supported for lower database versions and for Oracle drivers 9x [thin, type 4].)

You will set cc.bigtext to CLOB when you run the Content Server installer (as explained in "Running the Installer," on page 86).

### A. Creating a J2C Authentication

The J2C authentication contains the login information that WAS will use to connect to the Content Server database.

A J2C authentication is the first of the three components required to set up your WAS instance to connect to your database.

If you are creating a Content Server cluster, the cluster members can share the same J2C authentication.

#### To create a J2C authentication

**1.** Log in to the Deployment Manager console:

#### Note

The default Deployment Manager console port is 9060.

**a.** Point your browser to the following URL:

http://<DM\_host>:<DM\_console\_port>/admin

- **b.** Enter your user name and password.
- c. Click Log in.

The Deployment Manager console loads.

2. In the left-hand pane, expand the Security node.

| View: All tasks 💌                                                                                                    |
|----------------------------------------------------------------------------------------------------|
| Welcome                                                                                                    |
| Guided Activities     Guided Activities     Subscript Activities     Subscript Activities     Subscrite     Subscript Activities     Subscript Activities     Subs |
|                                                                                                    |
|                                                                                                    |
|                                                                                                    |
| 🖻 Security                                                                                                    |
| <ul> <li>Secure administration, applications, and<br/>infrastructure</li> <li>SSL certificate and key management</li> <li>Bus Security</li> <li>Web services</li> </ul>                                                                                                    |
| 🕀 Environment                                                                                                    |
| E System administration                                                                                                    |
| 🛨 Users and Groups                                                                                                    |
| 🕀 Monitoring and Tuning                                                                                                    |
| Troubleshooting                                                                                                    |
|                                                                                                    |
| I UDDI                                                                                                    |

- **3.** Under the **Security** node, select **Secure administration**, **applications**, and **infrastructure**.
- 4. In the "Authentication" area in the right-hand pane, expand the Java Authentication and Authorization Service node and click J2C authentication data.

| Security Configuration Wizard Security Configuration Report                                                                                 |                                                                                                    |
|----------------------------------------------------------------------------------------------------|----------------------------------------------------------------------------------------------------|
| Administrative security Administrative User Roles<br>Enable administrative security Administrative User Roles<br>Administrative Group Roles | Authentication Use domain-qualified user names Web security                                                  |
| Application security                                                                                                    | RMI/IIOP security     Java Authentication and Authorization Service     Application logins     Output logins |
| Java 2 security Use Java 2 security to restrict application access to local resources W Warn if applications are granted custom permissions | System logins     J2C authentication data     Authentication mechanisms and expiration                       |
| Restrict access to resource authentication data  User account repository  Current realm definition                                          | <ul> <li>External authorization providers</li> <li><u>Custom properties</u></li> </ul>                       |
| Local operating system           Available realm definitions           Local operating system                                               |                                                                                                    |

The console displays the "JAAS – J2C authentication data" screen.

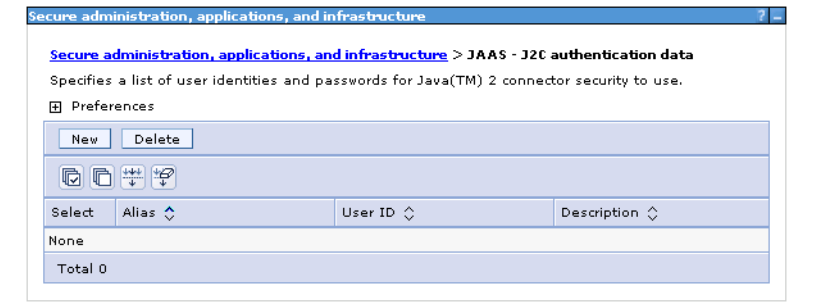

**5.** In the "JAAS – J2C authentication data" screen, click **New**. The console displays the "Configuration" tab.

| cure administration, applications, and infrastructure ? |                                                                                          |  |  |
|---------------------------------------------------------|------------------------------------------------------------------------------------------|--|--|
|                                                         | when any task and taken been been been been been and a star when the task and taken been |  |  |
| secure administ                                         | ration, applications, and infrastructure > JAAS - J2C authentication data > New          |  |  |
| Specifies a list o                                      | f user identities and passwords for Java(TM) 2 connector security to use.                |  |  |
| Configuration                                           |                                                                                          |  |  |
|                                                         |                                                                                          |  |  |
| General Prop                                            | oerties                                                                                  |  |  |
| * Alias                                                 |                                                                                          |  |  |
| csuser                                                  |                                                                                          |  |  |
| * Hoos ID                                               |                                                                                          |  |  |
| * Oser ID                                               |                                                                                          |  |  |
|                                                         |                                                                                          |  |  |
| * Password                                              |                                                                                          |  |  |
| *****                                                   |                                                                                          |  |  |
| Description                                             |                                                                                          |  |  |
|                                                         |                                                                                          |  |  |
|                                                         |                                                                                          |  |  |
| Apply                                                   | OK Reset Cancel                                                                          |  |  |
|                                                         |                                                                                          |  |  |
|                                                         |                                                                                          |  |  |
|                                                         |                                                                                          |  |  |
|                                                         |                                                                                          |  |  |

- **6.** In the "Configuration" tab, do the following:
  - a. In the Alias field, enter a unique alias for this J2C authentication.
  - **b.** In the **User ID** and **Password** fields, enter the credentials of the database user account WAS will use to connect to the Content Server database. (Re-enter the password for verification.)

**c.** When you are finished, click **OK**. The J2C authentication you created appears in the list in the "JAAS – J2C authentication data" screen.

| ecure adn | ninistration, applications, and infrast                                                       | ucture                                                                         | ?                                    |
|-----------|-----------------------------------------------------------------------------------------------|--------------------------------------------------------------------------------|--------------------------------------|
|           |                                                                                               |                                                                                |                                      |
|           | 🖃 Messages                                                                                    |                                                                                |                                      |
|           | 🛆 Changes have been made                                                                      | to your local configuration.                                                   | You can:                             |
|           | <ul> <li><u>Save</u> directly to the master</li> </ul>                                        | r configuration.                                                               |                                      |
|           | <ul> <li><u>Review</u> changes before say</li> </ul>                                          | ving or discarding.                                                            |                                      |
|           | An option to synchronize the saving can be enabled in <u>Pre</u>                              | configuration across multipl<br>ferences.                                      | e nodes after                        |
|           | ▲ The server may need to b effect.                                                            | e restarted for these change                                                   | es to take                           |
| Specifie  | administration, applications, and infra<br>s a list of user identities and password<br>rences | <mark>astructure</mark> > <b>JAAS - J2C aut</b><br>Is for Java(TM) 2 connector | hentication data<br>security to use. |
|           |                                                                                               |                                                                                |                                      |
| New       | Delete                                                                                        |                                                                                |                                      |
|           | ) # \$                                                                                        |                                                                                |                                      |
| Select    | Alias 🛟                                                                                       | User ID 🗘                                                                      | Description 🗘                        |
|           | autowin2k3CellManager01/csuser                                                                | csuser                                                                         |                                      |
| Total 1   |                                                                                               |                                                                                |                                      |

- 7. In the "Messages" box, click Save.
- 8. In the "Save" screen, do the following:
  - a. Select the Synchronize changes with nodes check box.
  - b. Click Save.

FatWire

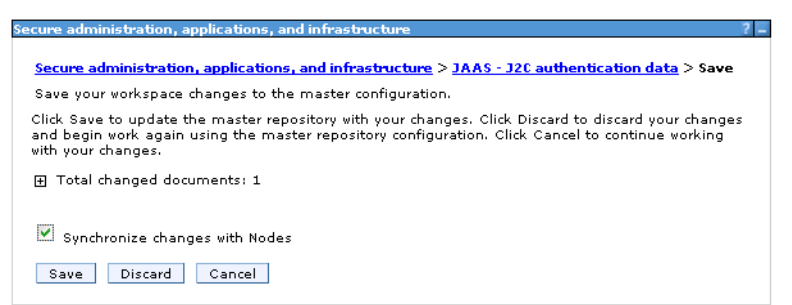

9. In the "Synchronize changes with nodes" screen, click OK.

| ent status of the Nodes being synchronized.                                                        |   |
|----------------------------------------------------------------------------------------------------|---|
| _                                                                                                  | ~ |
| 🗓 ADMS0200I: The configuration synchronization started for cell.                                   |   |
| ADMS0202I: Automatic synchronization mode is disabled for node:<br>autowin2k3Node01.               |   |
| ADMS02011: The configuration synchronization started for node:<br>autowin2k3Node01.                | = |
| ADMS0205I: The configuration synchronization completed successfully for node:<br>autowin2k3Node01. |   |
| ADMS0203I: The automatic synchronization mode is enabled for node:                                 | - |

**10.** Restart the application server for the changes to take effect. For a list of start and stop commands, see "Start/Stop Commands," on page 18.

### **B. Creating a JDBC Provider**

A JDBC provider encapsulates all data sources that use a vendor-specific JDBC driver implementation.

A JDBC provider is the second of the three components required to set up your WAS instance to connect to your database.

If you are creating a Content Server cluster, you must create a separate JDBC provider for each cluster member.

#### To create a JDBC provider

1. If you are using a DB2 or Oracle database, place the following JAR files in the <WAS\_home>/universalDriver/lib directory:

#### Note

If you are using SQL Server, skip this step.

- For DB2:
  - db2jcc.jar
  - db2jcc\_license\_cu.jar
- For Oracle:
  - ojdbc14.jar
- **2.** Log in to the Deployment Manager console:

#### Note

The default Deployment Manager console port is 9060.

**a.** Point your browser to the following URL:

http://<DM\_host>:<DM\_console\_port>/admin

- **b.** Enter your user name and password.
- c. Click Log in.

The Deployment Manager console loads.

3. In the left-hand pane, expand the **Resources** node.

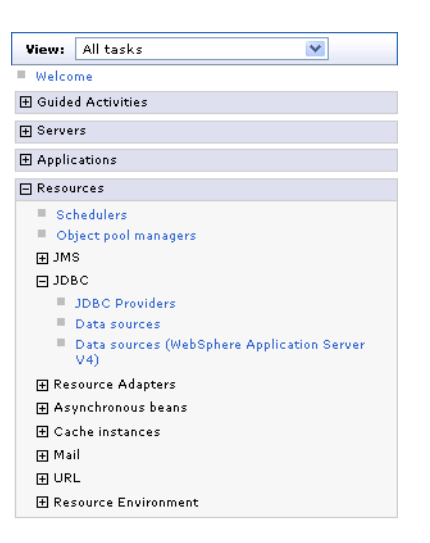

4. Under the **Resources** node, expand the **JDBC** node and click **JDBC Providers**. The console displays the "JDBC providers" screen.

| DRC providenc                                            |                                                                                                    |                                                                                                    | 2                                                                                              |
|----------------------------------------------------------|----------------------------------------------------------------------------------------------------|----------------------------------------------------------------------------------------------------|------------------------------------------------------------------------------------------------|
| DBC providers                                            |                                                                                                    |                                                                                                    |                                                                                                |
| JDBC provide                                             | 215                                                                                                    |                                                                                                    |                                                                                                |
| Use this page<br>implementati<br><u>activity</u> . A gui | e to edit properties of a JDBC provid<br>ion class for access to the specific ve<br>ided activity provides a list of task s | er. The JDBC provider object encapsula<br>andor database of your environment. Le<br>teps and more general information abo | tes the specific JDBC driver<br>earn more about this task in a <u>quided</u><br>out the topic. |
| 🖯 Scope: Ce                                              | ll=autowin2k3Cell01, Node=autowin                                                                                           | n2k3Node01, Server=server1                                                                                                |                                                                                                |
| is and h<br>Node<br>⊕ Preference                         | ow it works, <u>see the scope settings</u><br>=autowin2k3Node01, Server=server                                              |                                                                                                    |                                                                                                |
| New D                                                    | elete                                                                                                    |                                                                                                    |                                                                                                |
| 00**                                                     | *                                                                                                    |                                                                                                    |                                                                                                |
| Select Na                                                | me 🛟                                                                                                    | Scope 🗘                                                                                                    | Description 🗘                                                                                  |
| None                                                     |                                                                                                    |                                                                                                    |                                                                                                |
| Total 0                                                  |                                                                                                    |                                                                                                    |                                                                                                |
|                                                          |                                                                                                    |                                                                                                    |                                                                                                |

5. In the "Scope" area of the "JDBC providers" screen, select Node=<appserv\_node>, Server=<server\_name> from the drop-down list and click New.

| Note                                                                                                    |
|----------------------------------------------------------------------------------------------------|
| The default name of the first application server node created is <pre><was_host>Node01.</was_host></pre> |
| The default server name is server1.                                                                      |

- 6. In the "Create a new JDBC provider" screen, do the following:
  - **a.** In the "Database type" drop-down list, select the database Content Server will be using.

**b.** In the "Provider type" drop-down list, select the provider corresponding to the database you selected in step a, as shown in the following table:

| Database type | Corresponding provider type                                   |
|---------------|---------------------------------------------------------------|
| DB2           | Universal JDBC Driver Provider                                |
| Oracle        | Oracle JDBC Driver                                            |
| SQL Server    | WebSphere embedded<br>ConnectJDBC driver for MS<br>SQL Server |

- **c.** In the "Implementation type" drop-down list, select **Connection pool data source**.
- d. In the Name field, enter a unique name for this JDBC provider.
- e. Click Next.

| Step 1: Create new<br>JDBC provider                      | Create new JDBC provider                                                                                                    |
|----------------------------------------------------------|----------------------------------------------------------------------------------------------------|
| -<br>Step 2: Enter<br>database class path<br>information | Set the basic configuration values of a JDBC provider, which encapsulates the<br>specific vendor JDBC driver implementation classes that are required to access<br>the database. The wizard fills in the name and the description fields, but you<br>can type different values.               |
|                                                          | Scope                                                                                                    |
|                                                          | cells:autowin2k3Cell01:nodes:autowin2k3Node01:servers:server1                                                                                                    |
|                                                          | ★ Database type     DB2                                                                                                    |
|                                                          | ★ Provider type<br>DB2 Universal JDBC Driver Provider ▼                                                                                                    |
|                                                          | ★ Implementation type<br>Connection pool data source                                                                                                    |
|                                                          | * Name                                                                                                    |
|                                                          | DB2 Universal JDBC Driver Provider                                                                                                    |
|                                                          | Description<br>Non-XA DB2 Universal JDBC Driver-compliant Provider.<br>Datasources created under this provider support only<br>1-phase commit processing except in the case where<br>driver type 2 is used under WAS 2/OS. On WAS 2/OS,<br>driver type 2 uses RRS and supports 2-phase commit |
|                                                          | processing                                                                                                    |

- 7. In the "Enter database class path information" screen, do one of the following:
  - If you selected **DB2** or **Oracle** in step 6, enter the location containing the database-specific JAR files you copied in step 1, that is:

<WAS\_home>/universalDriver/lib When you are finished, click **Next**. - If you selected **SQL Server** in step 6, click **Next**.

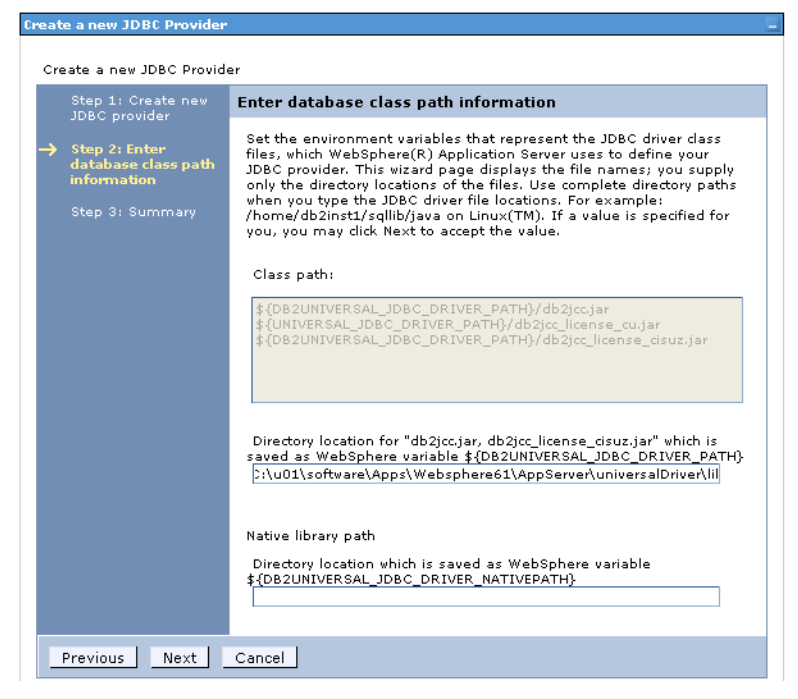

8. In the "Summary" screen, review the settings you have chosen, then click Finish.

| Create a new JDBC Provider          |                                         |                                                                                                    |  |  |  |
|-------------------------------------|-----------------------------------------|----------------------------------------------------------------------------------------------------|--|--|--|
| Create a new JDBC Provid            | er                                      |                                                                                                    |  |  |  |
| Step 1: Create new<br>JDBC provider | Step 1: Create new Summary              |                                                                                                    |  |  |  |
| Step 2: Epter                       | Summary of actions:                     |                                                                                                    |  |  |  |
| database class path                 | Options                                 | Values                                                                                                    |  |  |  |
| mormation                           | Scope                                   | cells:autowin2k3Cell01:nodes:autowin2k3Node01:servers:server1                                                                                                    |  |  |  |
| → Step 3: Summary                   | JDBC provider name                      | DB2 Universal JDBC Driver Provider                                                                                                    |  |  |  |
|                                     | Description                             | Non-XA DB2 Universal JDBC Driver-compliant Provider.<br>Datasources created under this provider support only 1-phase<br>commit processing except in the case where driver type 2 is used<br>under WAS $\chi/OS$ . On WAS $\chi/OS$ driver type 2 uses RRS and<br>supports 2-phase commit processing |  |  |  |
|                                     | Class path                              | \${D82UNIVERSAL_JDBC_DRIVER_PATH}/db2jcc.jar<br>\${UNIVERSAL_JDBC_DRIVER_PATH}/db2jcc_license_cu.jar<br>\${D82UNIVERSAL_JDBC_DRIVER_PATH}/db2jcc_license_cisuz.jar                                                                                                    |  |  |  |
|                                     | \${DB2UNIVERSAL_JDBC_DRIVER_PATH}       | C:\u01\software\Apps\Websphere61\AppServer\universalDriver\lib                                                                                                    |  |  |  |
|                                     | \${UNIVERSAL_JDBC_DRIVER_PATH}          | null                                                                                                    |  |  |  |
|                                     | Native path                             | \${DB2UNIVERSAL_JDBC_DRIVER_NATIVEPATH}                                                                                                    |  |  |  |
|                                     | \${DB2UNIVERSAL_JDBC_DRIVER_NATIVEPATH} |                                                                                                    |  |  |  |
|                                     | Implementation class name               | com.ibm.db2.jcc.DB2ConnectionPoolDataSource                                                                                                    |  |  |  |
| Previous Finish                     | Cancel                                  |                                                                                                    |  |  |  |

- 9. In the "Messages" box, click Review.
- **10.** In the "Save" screen, do the following:
  - a. Select the Synchronize changes with nodes check box.
  - **b.** Click Save.
- 11. In the "Synchronize changes with nodes" screen, click OK.

The console redisplays the "JDBC Providers" screen. The new JDBC provider appears in the list of providers in the right-hand pane.

**12.** If you selected **DB2** in step 6, do the following:

If you selected **Oracle** or **SQL Server** in step 6, skip the steps below and proceed to the next section.

Note

- **a.** In the list of JDBC providers in the right-hand pane, select the JDBC provider you created earlier in this section.
- **b.** In the **Class path** field of the "DB2 Universal JDBC driver provider" screen, do the following:
  - 1) Delete the path to the db2jcc\_license\_cisuz.jar file.
  - 2) Change the variable name for the db2jcc\_license\_cu.jar file

from: \${UNIVERSAL JDBC DRIVER PATH}

to: \${DB2UNIVERSAL JDBC DRIVER PATH}

| DBC providers > DB2 Universal JDBC Driver Provider                                                                                                    |                                                                                                    |
|----------------------------------------------------------------------------------------------------|----------------------------------------------------------------------------------------------------|
| se this page to edit properties of a JDBC provider. The JDBC provider obje-<br>nplementation dass for access to the specific vendor database of your env                                          | t encapsulates the specific JDBC driver<br>ironment.                                                       |
| Configuration                                                                                                    |                                                                                                    |
| General Properties                                                                                                    | Additional Deposition                                                                                      |
| * Scope                                                                                                    |                                                                                                    |
| cells:autowin2k3Cell01:nodes:autowin2k3Node01:servers:server1                                                                                                    | <ul> <li><u>Data sources</u></li> <li><u>Data sources (WebSphere</u><br/>Application Server V4)</li> </ul> |
| * Name                                                                                                    |                                                                                                    |
| DB2 Universal JDBC Driver Provider                                                                                                    |                                                                                                    |
| Description                                                                                                    |                                                                                                    |
| Non-XA DB2 Universal JDBC<br>Driver-compliant Provider.<br>Datasources created under this<br>provider support only 1-phase<br>commit processing except in the<br>case where driver type 2 is used |                                                                                                    |
| Class path<br>\${UNIVERSAL_JDBC_DRIVER_PATH}/db:<br>\${UNIVERSAL_JDBC_DRIVER_PATH}/db:                                                                                                    |                                                                                                    |
|                                                                                                    |                                                                                                    |
| Native library path<br>\${DB2UNIVERSAL_IDBC_DRIVER_NATIV                                                                                                    |                                                                                                    |
|                                                                                                    |                                                                                                    |
| * Implementation class name                                                                                                    |                                                                                                    |
| com.ibm.db2.jcc.DB2ConnectionPoolDataSource                                                                                                    |                                                                                                    |
| Apply OK Reset Cancel                                                                                                    |                                                                                                    |

- c. Click OK.
- d. In the "Messages" box, click Review.
- e. In the "Save" screen, do the following:
  - 1) Select the Synchronize changes with nodes check box.
  - 2) Click Save.
- f. In the "Synchronize changes with nodes" screen, click OK.

### C. Creating a JDBC Data Source

Once you have created the J2C authentication and the JDBC provider, you must create a data source.

A data source is the final component required to set up your WAS instance to connect to your database.

If you are creating a Content Server cluster, each cluster member data source must use:

- The J2C authentication you created in step A. Creating a J2C Authentication.
- The JDBC provider created for the scope of that cluster member.

#### Note

Before starting this procedure, make sure you have done the following:

- 1. Created a J2C authentication by following the steps in step A. Creating a J2C Authentication.
- 2. Created a JDBC provider by following the steps in step B. Creating a JDBC Provider.

#### To create a JDBC data source

**1.** Log in to the Deployment Manager console:

#### Note

The default Deployment Manager console port is 9060.

- a. Point your browser to the following URL: http://<DM\_host>:<DM\_console\_port>/admin
- **b.** Enter your user name and password.
- c. Click Log in.

The Deployment Manager console loads.

2. In the left-hand pane, expand the Resources node.

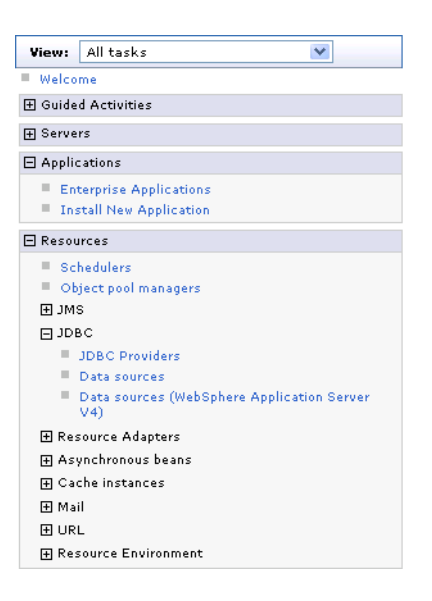

**3.** Under the **Resources** node, expand the **JDBC** node, and click **Data sources**. The console displays the "Data sources" screen.

| Data sources         Use this page to edit the settings of a data source that is associated with your selected JDBC provider. The data source object supplies your application with connections for accessing the database. Learn more about this task in a guided activity. A guided activity provides a list of task steps and more general information about the topic.         Scope: Cell=autowin2k3Cell01, Node=autowin2k3Node01, Server=server1         Scope specifies the level at which the resource definition is visible. For detailed information on what scope is and how it works, see the scope settings help.         Node=autowin2k3Node01, Server=server1         Preferences         New       Delete         Test connection       Manage state         Select       Name ☆         JNDI name ☆       Scope ☆       Provider ☆                                                                                                    | ata sources                                                                                          |                                                                              |                                                                                 |                                                                   |                                            | ?                                 |
|----------------------------------------------------------------------------------------------------|----------------------------------------------------------------------------------------------------|------------------------------------------------------------------------------|---------------------------------------------------------------------------------|-------------------------------------------------------------------|--------------------------------------------|-----------------------------------|
| Use this page to edit the settings of a data source that is associated with your selected JDBC provider. The data source object supplies your application with connections for accessing the database. Learn more about this task in a <u>guided activity</u> . A guided activity provides a list of task steps and more general information about the topic.  Scope: Cell=autowin2k3Cell01, Node=autowin2k3Node01, Server=server1 Scope specifies the level at which the resource definition is visible. For detailed information on what scope is and how it works, <u>see the scope settings help</u> Node=autowin2k3Node01, Server=server1  Preferences New Delete Test connection Manage state  Provider  Autom  Autom  A | Data sources                                                                                         |                                                                              |                                                                                 |                                                                   |                                            |                                   |
| <ul> <li>Scope: Cell=autowin2k3Cell01, Node=autowin2k3Node01, Server=server1</li> <li>Scope specifies the level at which the resource definition is visible. For detailed information on what scope is and how it works, see the scope settings help.</li> <li>Node=autowin2k3Node01, Server=server1 ▼</li> <li>Preferences</li> <li>New Delete Test connection Manage state</li> <li>New Delete Test connection Manage state</li> <li>Select Name ↑ JNDI name ↑ Scope ↑ Provider ↑ Description ↑ Category ↑</li> </ul>                                                                                                    | Use this page to edit the setti<br>supplies your application with<br>guided activity provides a list | ngs of a data source th<br>connections for accessi<br>of task steps and more | nat is associated with yo<br>ng the database. Learn<br>e general information al | our selected JDBC prov<br>more about this task<br>bout the topic. | ider. The data s<br>in a <u>quided act</u> | source object<br><u>ivity</u> . A |
| Scope specifies the level at which the resource definition is visible. For detailed information on what scope is and how it works, see the scope settings help         Node=autowin2k3Node01, Server=server1 ▼         Preferences         New Delete Test connection Manage state         Image: Test connection Manage state         Select Name ↑       JNDI name ↑         Scope ↑       Provider ↑         Description ↑       Category ↑                                                                                                    | ⊟ Scope: Cell=autowin2k3Ce                                                                           | ll01, Node=autowin2k                                                         | 3Node01, Server=serve                                                           | r1                                                                |                                            |                                   |
| New     Delete     Test connection     Manage state       Image: Select     Name ①     JNDI name ②     Scope ②     Provider ③     Description ③     Category ③                                                                                                    | Scope specifies the level<br>is and how it works, <u>see</u><br>Node=autowin2k3Node                  | at which the resource of the scope settings help<br>e01, Server=server1      | definition is visible. For                                                      | detailed information o                                            | on what scope                              |                                   |
| Select Name  JNDI name  Scope  Provider  Description  Category                                                                                                    | New Delete Test co                                                                                   | onnection Manage                                                             | state                                                                           |                                                                   |                                            |                                   |
| Select Name 🗘 JNDI name 🏠 Scope 🏠 Provider 🗘 Description 🗘 Category 🗘                                                                                                    |                                                                                                    |                                                                              |                                                                                 |                                                                   |                                            |                                   |
|                                                                                                    | Select Name 🛟                                                                                        | JNDI name 🗘                                                                  | Scope 🗘                                                                         | Provider 🗘                                                        | Description 🗘                              | Category 🗘                        |
| None                                                                                                    | None                                                                                                 |                                                                              |                                                                                 |                                                                   |                                            |                                   |
| Total 0                                                                                                    | Total 0                                                                                              |                                                                              |                                                                                 |                                                                   |                                            |                                   |

4. In the "Scope" area of the "Data sources" screen, select Node=<appserv\_node>, Server=<server\_name> from the drop-down list and click New.

# **Note** The default name of the first application server node created is <WAS\_host>Node01. The default server name is server1.

- 5. In the "Enter basic data source information" screen, do the following:
  - a. In the Data source name field, enter a unique name for this data source.
  - **b.** In the **JNDI name** field, enter the JNDI name for this data source.

- **c.** In the "Component-managed authentication alias" drop down list, select the J2C authentication you created in step A. Creating a J2C Authentication.
- d. Click Next.

| Step 1: Enter basic                | Enter basic data source information                                                                                                    |
|------------------------------------|----------------------------------------------------------------------------------------------------|
| data source<br>information         | Set the basic configuration values of a data source for association with your IDBC                                                                                                    |
| Step 2: Select JDBC<br>provider    | provide: A data source supplies the physical connections between the application server<br>and the database.                                                                                                    |
| Step 3: Enter<br>database specific | Requirement: Use the Data sources (WebSphere(R) Application Server V4) console page<br>if your applications are based on the Enterprise JavaBeans(TM) (EJB) 1.0 specification o<br>the Java(TM) Server 2.2 constitutions |
| properties for the                 | ule Java(Im) Service 2.2 specification.                                                                                                    |
| data source                        | Scope                                                                                                    |
|                                    | cells:autowin2k3Cell01:nodes:autowin2k3Node01:servers:server1                                                                                                    |
|                                    | * Data source name                                                                                                    |
|                                    | csDataSource                                                                                                    |
|                                    | * INDI parroa                                                                                                    |
|                                    | csDataSource                                                                                                    |
|                                    |                                                                                                    |
|                                    | Component-managed authentication alias and XA recovery authentication alias                                                                                                    |
|                                    | Select a component-managed authentication alias. The selected                                                                                                    |
|                                    | authentication alias will also be set as the XA recovery authentication alias if                                                                                                    |
|                                    | authentication alias, the wizard will be canceled.                                                                                                    |
|                                    |                                                                                                    |
|                                    | autowin2k3CellManager01/csuser 💟                                                                                                    |
|                                    |                                                                                                    |

- 6. In the "Select JDBC provider" screen, do the following:
  - a. Select Select an existing JDBC provider.
  - **b.** In the drop-down list, select the JDBC provider you created in step B. Creating a JDBC Provider.
  - **c.** When you are finished, click **Next**.

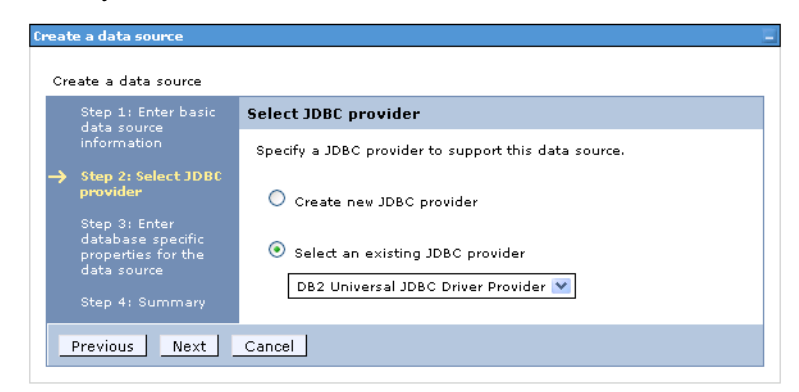

- **7.** In the "Enter database-specific properties for the data source" screen, do one of the following:
  - If you selected a DB2 JDBC provider in step 6, do the following:
    - 1) In the **Database name** field, enter the name of the database Content Server will be using.
    - 2) In the "Driver type" drop-down list, select 4.

- **3)** In the **Server name** field, enter the host name or IP address of the machine running the Content Server database.
- 4) In the **Port number** field, enter the port number on which the Content Server database is listening for connections.
- 5) Select the Use this data source in container managed persistence (CMP) check box.
- 6) Click Next.

| Step 1: Enter basic                                                                                                    | Enter database specific properties for the data source                                                                                                    |
|----------------------------------------------------------------------------------------------------|----------------------------------------------------------------------------------------------------|
| Step 2: Select JDBC<br>provider<br>Step 3: Enter<br>database specific<br>properties for the<br>data source<br>Step 4: Summary | Set these database-specific properties, which are required by the<br>database vendor JDBC driver to support the connections that are<br>managed through this data source. |
|                                                                                                    | wow.fatwire.com<br>+ Port number<br>50001<br>V Use this data source in container managed persistence (CMP)                                                                |

- If you selected an Oracle JDBC provider in step 6, do the following:
  - 1) In the URL field, enter the URL of the database Content Server will be using. The URL you enter must be in the following format:

jdbc:oracle:thin:@//<db\_host>:<db\_port>/<db\_name>

where:

FatWire

- <db\_host> is the host name or IP address of the machine running the Content Server database.
- <db\_port> is the port number on which the Content Server database is listening for connections.
- <db name> is the name of the Content Server database.
- 2) In the "Data store helper class name" drop-down list, select Oracle10g data store helper.
- **3)** Select the Use this data source in container managed persistence (CMP) check box.

#### 4) Click Next.

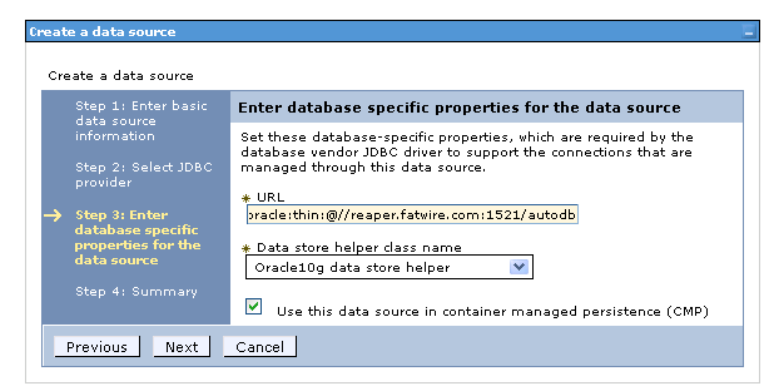

- If you selected an SQL Server provider in step 6, do the following:
  - 1) In the **Database name** field, enter the name of the database Content Server will be using.
  - 2) In the "Driver type" drop-down list, select 4.
  - **3)** In the **Server name** field, enter the host name or IP address of the machine running the Content Server database.
  - 4) In the **Port number** field, enter the port number on which the Content Server database is listening for connections.
  - 5) Select the Use this data source in container managed persistence (CMP) check box.
  - 6) Click Next.

| reate a data source                 |                                                                                                    |  |
|-------------------------------------|----------------------------------------------------------------------------------------------------|--|
| Create a data source                |                                                                                                    |  |
| Step 1: Enter basic<br>data source  | Enter database specific properties for the data source                                                                                                    |  |
| information<br>Step 2: Select JDBC  | Set these database-specific properties, which are required by the<br>database vendor JDBC driver to support the connections that are<br>managed through this data source. |  |
| Step 3: Enter     database specific | * Database name<br>autodb                                                                                                    |  |
| properties for the<br>data source   | * Server name<br>apiw2k3.fatwire.com                                                                                                    |  |
| Step 4: Summary                     | * Port number<br>1433                                                                                                    |  |
|                                     | ✓ Use this data source in container managed persistence (CMP)                                                                                                    |  |
| Previous Next Cancel                |                                                                                                    |  |

- 8. In the "Summary" screen, review the settings you have chosen, then click Finish.
- 9. In the "Messages" box, click **Review**.
- **10.** In the "Save" screen, do the following:
  - a. Select the Synchronize changes with nodes check box.
  - b. Click Save.

-atWire

- **11.** In the "Synchronize changes with nodes" screen, click **OK**. The console redisplays the "Data sources" screen showing the data source you just created.
- **12.** In the list of data sources, select the data source you just created.

**13.** In the "Additional Properties" area of the "Data source" screen, click **Connection pool properties**.

| Data sources >   | csDataSource                                                                                            |
|------------------|----------------------------------------------------------------------------------------------------|
| Use this page to | edit the settings of a data source that is associated with your selected JDBC provider. The data source |
| object supplies  | your application with connections for accessing the database.                                           |

| Test connection                                               |                            |
|---------------------------------------------------------------|----------------------------|
| General Properties                                            | Addition of Duran addition |
| * Scope                                                       | Additional Properties      |
|                                                               | • - Concertion boot        |
| cells:autowin2k3Cell01:nodes:autowin2k3Node01:servers:server1 | properties                 |
| cells:autowin2k3Cell01:nodes:autowin2k3Node01:servers:server1 | Properties<br>WebSphere    |

- **14.** In the "Connection pools" screen, do the following:
  - **a.** In the **Maximum connections** field, enter 100 (or a value appropriate to your configuration, if known).
  - **b.** In the **Minimum connections** field, enter 10 (or a value appropriate to your configuration, if known).
  - c. Click OK.

| nfiguration                                                   |                                    |
|---------------------------------------------------------------|------------------------------------|
| General Properties                                            | Additional Properties              |
| Scope                                                         | Advanced connection pool propertie |
| cells:autowin2k3Cell01:nodes:autowin2k3Node01:servers:server1 | Connection pool custom properties  |
| Connection timeout                                            |                                    |
| 180 seconds                                                   |                                    |
| Maximum connections                                           |                                    |
| 100 connections                                               |                                    |
| Minimum connections                                           |                                    |
| 10 connections                                                |                                    |
| Reap time                                                     |                                    |
| 180 seconds                                                   |                                    |
| Unused timeout                                                |                                    |
| 1800 seconds                                                  |                                    |
| Aged timeout                                                  |                                    |
| 0 seconds                                                     |                                    |
| Purge policy                                                  |                                    |
| EntirePool 🛛 🖌                                                |                                    |

- **15.** In the "Messages" box, click **Review**.
- **16.** In the "Save" screen, do the following:
  - a. Select the Synchronize changes with nodes check box.
  - b. Click Save.
- 17. In the "Synchronize changes with nodes" screen, click OK.
- **18.** If you are creating a Content Server cluster, repeat steps 4–17 of this procedure for each cluster member.

### **Deploying the Content Server Application**

Half-way through the Content Server installation, you will have to deploy the CS application. This section describes how to deploy the Content Server application on WAS using the Deployment Manager console.

If you are creating a Content Server cluster, you must install and deploy a separate CS application for each member of the cluster. Each CS application in the cluster must have a unique name.

#### Note

Before starting this procedure, make sure you have done the following:

- **1.** Created a WAS instance which will run the CS application by following the steps in "Creating a WAS Instance," on page 28.
- Set up the WAS instance for database communications by following the steps in "Configuring the WAS Instance for Database Communications," on page 37.
- **3.** Completed the first stage of the Content Server installation process, as described in Chapter 5, "Installing and Configuring Content Server."

#### To deploy the Content Server application

1. Log in to the Deployment Manager console:

#### Note

The default Deployment Manager console port is 9060.

**a.** Point your browser to the following URL:

http://<DM\_host>:<DM\_console\_port>/admin

- **b.** Enter your user name and password.
- c. Click Log in.

The Deployment Manager (DM) console loads.

2. In the left-hand pane, expand the **Environment** node.

#### 🖃 Environment

|   | Virtual Hosts                                  |
|---|------------------------------------------------|
|   | Update global Web server plug-in configuration |
|   | WebSphere Variables                            |
|   | Shared Libraries                               |
|   | Replication domains                            |
|   | URI Groups                                     |
| + | Naming                                         |

3. Under the Environment node, click Shared Libraries.

**4.** In the "Shared Libraries" screen, select the appropriate scope from the drop-down list (typically, **server1**).

| <ul> <li>Shared Libraries</li> <li>Use this page to define a container-wide shared library that can be used by deployed applications.</li> <li>Scope: Cell=realhp00Cell01, Node=realhp00Node01, Server=server1</li> <li>Scope specifies the level at which the resource definition is visible. For detailed information</li> </ul> |  |  |  |  |
|----------------------------------------------------------------------------------------------------|--|--|--|--|
| Use this page to define a container-wide shared library that can be used by deployed applications.  G Scope: Cell=realhp00Cell01, Node=realhp00Node01, Server=server1  Scope specifies the level at which the resource definition is visible. For detailed information                                                             |  |  |  |  |
| Scope: Cell=realhp00Cell01, Node=realhp00Node01, Server=server1 Scope specifies the level at which the resource definition is visible. For detailed information                                                                                                    |  |  |  |  |
| Scope specifies the level at which the resource definition is visible. For detailed information                                                                                                    |  |  |  |  |
| Scope specifies the level at which the resource definition is visible. For detailed information on what scope is and how it works, <u>see the scope settings help</u>                                                                                                    |  |  |  |  |
| Node=realhp00Node01, Server=server1                                                                                                    |  |  |  |  |
| ⊞ Preferences                                                                                                    |  |  |  |  |
| New Delete                                                                                                    |  |  |  |  |
|                                                                                                    |  |  |  |  |
| Select Name 🗘 Description 🗘                                                                                                    |  |  |  |  |
| None                                                                                                    |  |  |  |  |
| Total 0                                                                                                    |  |  |  |  |

- 5. Click New and complete the configuration form as follows:
  - a. In the Name field, enter KeyView10
  - **b.** In the **Classpath** field, enter the path, <cs\_install\_dir>/bin
  - c. In the Native Library Path field, enter the path, <cs\_install\_dir>/bin
  - d. When you are finished, click OK.

| General Properties                                      |   |
|---------------------------------------------------------|---|
| * Scope                                                 |   |
| cells:realhp00Cell01:nodes:realhp00Node01:servers:serve | 1 |
| * Name                                                  |   |
| Key√iew10                                               |   |
| Description                                             | _ |
|                                                         |   |
|                                                         |   |
|                                                         |   |
|                                                         |   |
|                                                         | ] |
| * Classpath                                             | _ |
| /u01/CS/WebSphere/Alloy012607/bin/                      |   |
|                                                         |   |
|                                                         |   |
|                                                         |   |
|                                                         | ] |
| Native Library Path                                     | 2 |
| /u01/CS/WebSphere/Alloy012607/bin/                      |   |
|                                                         |   |
|                                                         |   |
|                                                         |   |
|                                                         | j |
| Apply OK Beast Capal                                    |   |
| Apply OK Reset Cancel                                   |   |

The DM console redisplays the "Shared Libraries" screen showing your changes.

6. In the "Messages" box, click Save.

| hared Libraries ?                                                                                                    |  |  |  |  |  |
|----------------------------------------------------------------------------------------------------|--|--|--|--|--|
|                                                                                                    |  |  |  |  |  |
| Messages                                                                                                    |  |  |  |  |  |
| A Changes have been made to your local configuration. You can:                                                            |  |  |  |  |  |
| <ul> <li><u>Save</u> ungetty to the master configuration.</li> <li>Review degrees before gaving on disconding.</li> </ul> |  |  |  |  |  |
| <ul> <li><u>Review</u> changes before saving or discarding.</li> </ul>                                                    |  |  |  |  |  |
| An option to synchronize the configuration across multiple nodes after saving can be                                      |  |  |  |  |  |
| enabled in <u>Preferences.</u>                                                                                            |  |  |  |  |  |
| $\Delta$ The server may need to be restarted for these changes to take effect.                                            |  |  |  |  |  |
|                                                                                                    |  |  |  |  |  |
| Shared Libraries                                                                                                    |  |  |  |  |  |
| Use this page to define a container-wide shared library that can be used by deployed applications.                        |  |  |  |  |  |
| Scope: Cell=realhp00Cell01, Node=realhp00Node01, Server=server1                                                           |  |  |  |  |  |
| Scope specifies the level at which the resource definition is visible. For detailed information                           |  |  |  |  |  |
| on what scope is and how it works, <u>see the scope settings help</u>                                                     |  |  |  |  |  |
| Node=realhp00Node01, Server=server1 🔽                                                                                     |  |  |  |  |  |
| T Drafarances                                                                                                    |  |  |  |  |  |
|                                                                                                    |  |  |  |  |  |
| New Delete                                                                                                    |  |  |  |  |  |
|                                                                                                    |  |  |  |  |  |
| Select Name $\diamond$ Description $\diamond$                                                                             |  |  |  |  |  |
| KeyView10                                                                                                    |  |  |  |  |  |
| Total 1                                                                                                    |  |  |  |  |  |

7. In the left-hand pane, expand the Applications node.

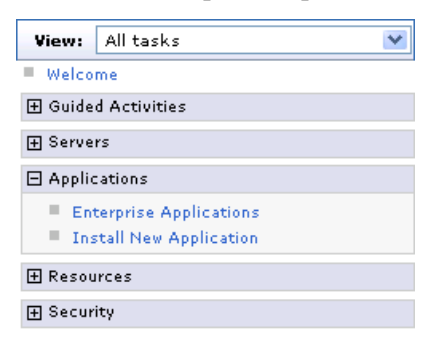

- 8. Under the Applications node, click Install New Application.
- 9. In the "Preparing for the application installation" screen, do the following:
  - a. Select Show me all installation options and parameters.

b. Select Remote file system and click Browse.

| paring for the application installation                                                                                               |       |
|----------------------------------------------------------------------------------------------------|-------|
| pecify the EAR, WAR, JAR, or SAR module to upload and install.                                                                        |       |
| Path to the new application                                                                                                    |       |
| C Local file system                                                                                                    |       |
| Full path Browse                                                                                                    |       |
| Remote file system                                                                                                    |       |
| Full path Browse                                                                                                    |       |
| ontext root<br>Used only for standalone Web modules (.war files) and SIP modules (.sar f                                              | iles) |
| How do you want to install the application?                                                                                           |       |
| <ul> <li>Prompt me only when additional information is required.</li> <li>Show me all installation options and parameters.</li> </ul> |       |
| Next Cancel                                                                                                    |       |

10. In the "Browse Remote Filesystems" screen, do the following:

- **a.** Select the application server node on which you are deploying the CS application.
- **b.** Browse to the <cs\_install\_dir>/ominstallinfo/app directory.
- c. Select the ContentServer.ear file.
- d. Click OK.

The DM console redisplays the "Preparing for the application installation" screen showing the path to the CS application file you selected.

- e. Click Next.
- **11.** In the "Choose to generate mappings and bindings" screen, click **Next**.
- **12.** In the "Application Security Warnings" screen, click **Continue**.

**13.** In the "Select installation options" screen, select **Precompile JavaServer Pages files** and click **Next**.

|   | Step 1: Select                   | Select installation options                                                             |
|---|----------------------------------|-----------------------------------------------------------------------------------------|
|   | options                          | Specify the various options that are available to prepare and install your application. |
|   | <u>Step 2</u> Map                | Precompile JavaServer Pages files                                                       |
|   | modules to<br>servers            | Directory to install application                                                        |
|   | Step 3 Provide                   | Z. Distribute application                                                               |
|   | JSP reloading                    |                                                                                         |
|   | options for Web<br>modules       | Deploy enterprise beans                                                                 |
|   | Step 4 Map                       | Application name                                                                        |
|   | shared libraries                 | ContentServer                                                                           |
|   | <u>Step 5</u> Map                | Create MBeans for resources                                                             |
|   | virtual hosts for<br>Web modules | Enable class reloading                                                                  |
|   | Step 6 Man                       | Reload interval in seconds                                                              |
|   | context roots for                | Deploy Web services                                                                     |
|   | web modules                      | Validate Input off/warn/fail                                                            |
|   | <u>Step 7</u> Summary            | warn 🛨                                                                                  |
|   |                                  | Process embedded configuration                                                          |
|   |                                  | File Permission                                                                         |
|   |                                  | Allow all files to be read but not written to                                           |
|   |                                  | Allow HTML and image files to be read by everyone                                       |
|   |                                  | Set file permissions                                                                    |
|   |                                  |                                                                                         |
|   |                                  | .*\.dll=/55#.*\.s0=/55#.*\.a=/55#.*\.sl=/55                                             |
|   |                                  | Application Build ID                                                                    |
|   |                                  | Unknown                                                                                 |
|   |                                  | I Allow dispatching includes to remote resources                                        |
|   |                                  | Allow serviang includes from remote resources                                           |
| 1 | Vext Cancel                      |                                                                                         |

- 14. In the "Map modules to servers" screen, do the following:
  - **a.** Select the check box for the **cs.war** module.
  - **b.** Select the appropriate server in the **Server** column.
  - c. Click Apply.

| Step 1 Select Map modules to servers |                                                                 | Map modules to servers                                                                                                    |  |  |  |
|--------------------------------------|-----------------------------------------------------------------|----------------------------------------------------------------------------------------------------|--|--|--|
| →                                    | Installation<br>options<br>Step 2: Map<br>modules to<br>servers | Specify targets such as application servers or clusters of application servers where you want to install the modules<br>that are contained in your application. Modules can be installed on the same application server or dispersed<br>among several application servers. Also, specify the Web servers as targets that serve as routers for requests to<br>this application. The plug-in configuration file (plugin-cfg.xml) for each Web server is generated, based on the<br>applications that are routed through. |  |  |  |
|                                      | <u>Step 3</u> Provide<br>options to compile                     | Clusters and Servers:<br>WebSphere:cell=realhp00Cell01,node=realhp00Node01,server=server1                                                                                                    |  |  |  |
|                                      | J5P5                                                            |                                                                                                    |  |  |  |
|                                      | <u>Step 4</u> Provide<br>ISP reloading                          | Select Module URI Server                                                                                                    |  |  |  |
|                                      | options for Web<br>modules                                      | cs.war cs.war,WEB-INF/web.xml WebSphere:cell=realhp00Cell01,node=realhp00Node01,server=server1                                                                                                    |  |  |  |
|                                      | <u>Step 5</u> Map<br>shared libraries                           |                                                                                                    |  |  |  |
|                                      | <u>Step 6</u> Map<br>virtual hosts for<br>Web modules           |                                                                                                    |  |  |  |
|                                      | <u>Step 7</u> Map<br>context roots for<br>Web modules           |                                                                                                    |  |  |  |
|                                      | <u>Step 8</u> Summary                                           |                                                                                                    |  |  |  |
|                                      | Previous Next                                                   | Cancel                                                                                                    |  |  |  |

**15.** In the "Provide options to compile JSPs" screen, change the value of the **JDK Source Level** field to 15, then click **Next**.

|   | <u>Step 1</u> Select                                                 | Provid  | e option      | s to compile JSPs        |                |                              |                     |                                       |
|---|----------------------------------------------------------------------|---------|---------------|--------------------------|----------------|------------------------------|---------------------|---------------------------------------|
|   | installation<br>options                                              | Specify | the opti      | ons for JSP precompiler. |                |                              |                     |                                       |
|   | Step 2 Map                                                           | ⊞ Арр   | ly Multipl    | e Mappings               |                |                              |                     |                                       |
|   | modules to                                                           |         | D             |                          |                |                              |                     |                                       |
| → | Step 3: Provide<br>options to                                        | Select  | Web<br>module | URI                      | JSP Class Path | Use Full<br>Package<br>Names | JDK Source<br>Level | Disable JSP<br>Runtime<br>Compilation |
|   | compile JSPs                                                         |         |               | cs.war,WEB-INF/web.xml   |                | ☑ (                          | 15                  | <b></b>                               |
|   | <u>Step 4</u> Provide<br>JSP reloading<br>options for Web<br>modules |         | •             |                          |                |                              |                     |                                       |
|   | <u>Step 5</u> Map<br>shared libraries                                |         |               |                          |                |                              |                     |                                       |
|   | <u>Step 6</u> Map<br>virtual hosts for<br>Web modules                |         |               |                          |                |                              |                     |                                       |
|   | <u>Step 7</u> Map<br>context roots for<br>Web modules                |         |               |                          |                |                              |                     |                                       |
|   | <u>Step 8</u> Summary                                                |         |               |                          |                |                              |                     |                                       |
|   | Previous Next                                                        | Cance   | 1             |                          |                |                              |                     |                                       |

16. In the "Provide JSP reloading options for Web modules" screen, click Next.

- **17.** In the "Map shared libraries" screen, do the following:
  - **a.** Select the **cs.war** module check box.
  - b. Click Reference shared libraries.

|                                             | <u>Step 1</u> Select                                  | Map shared libraries |                                                    |                                                                                |                            |
|---------------------------------------------|-------------------------------------------------------|----------------------|----------------------------------------------------|--------------------------------------------------------------------------------|----------------------------|
|                                             | options                                               | Specify<br>librarie  | shared libraries that t<br>s must be defined in th | the application or individual modules<br>ne configuration at the appropriate s | reference. These<br>scope. |
|                                             | <u>Step 2</u> Map<br>modules to                       | Ref                  | erence shared libra                                | ries                                                                           |                            |
|                                             | servers                                               | Select               | Application                                        | URI                                                                            | Shared Libraries           |
|                                             | <u>Step 3</u> Provide                                 | Γ                    | ContentServer                                      | META-INF/application.xml                                                       |                            |
|                                             | options to compile<br>JSPs                            | Select               | Module                                             | URI                                                                            | Shared Libraries           |
|                                             | Step 4 Provide                                        |                      | cs.war                                             | cs.war,WEB-INF/web.xml                                                         |                            |
| JSP reloading<br>options for Web<br>modules |                                                       |                      |                                                    |                                                                                |                            |
|                                             | Step 5: Map<br>shared libraries                       |                      |                                                    |                                                                                |                            |
|                                             | <u>Step 6</u> Map<br>virtual hosts for<br>Web modules |                      |                                                    |                                                                                |                            |
|                                             | <u>Step 7</u> Map<br>context roots for<br>Web modules |                      |                                                    |                                                                                |                            |
|                                             | Step 8 Summary                                        |                      |                                                    |                                                                                |                            |
| ŀ                                           | Previous Next Canc                                    | el                   |                                                    |                                                                                |                            |

- **18.** In the "Enterprise Applications" screen, do the following:
  - **a.** In the **Available** field, select the Keyview library path variable you created in step 5 and click the **Add** (>>) button.
  - **b.** Click **OK**.

| Enterprise Applications                             |                            | 2.        |
|-----------------------------------------------------|----------------------------|-----------|
| Map shared libraries to an entire application or    | per module.                |           |
| Map libraries to the application or module liste    | d                          |           |
| cs.war                                              |                            |           |
|                                                     |                            |           |
| Select the library in the Available list. Move it t | o the Selected list by cli | cking >>. |
| Available:                                          | >>                         | Selected: |
| KeyView10                                           | <<                         | ×         |
| OK Cancel                                           |                            |           |

The DM console redisplays the "Map shared libraries" screen showing your changes. When that happens, click **Next**.

**19.** In the "Map virtual hosts for Web modules" screen, click **Next**.

**20.** In the "Map context roots for Web modules" screen, click Next.

#### Caution

Do not change the context root displayed in this screen. Doing so will render your Content Server installation inoperable.

21. In the "Summary" screen, review the options you have chosen and click Finish.

| <u>Step 1</u> Select             | Summary                                        |                                             |  |  |
|----------------------------------|------------------------------------------------|---------------------------------------------|--|--|
| installation<br>options          | Summary of installation options                |                                             |  |  |
| Stop 2 Map                       | Options                                        | Values                                      |  |  |
| modules to                       | Precompile JavaServer Pages files              | Yes                                         |  |  |
| servers                          | Directory to install application               |                                             |  |  |
| <u>Step 3</u> Provide            | Distribute application                         | Yes                                         |  |  |
| options to compile               | Use Binary Configuration                       | No                                          |  |  |
| JSPS                             | Deploy enterprise beans                        | No                                          |  |  |
| <u>Step 4</u> Provide            | Application name                               | ContentServer                               |  |  |
| JSP reloading<br>options for Web | Create MBeans for resources                    | Yes                                         |  |  |
|                                  | Enable class reloading                         | No                                          |  |  |
| Step 5 Map                       | Reload interval in seconds                     |                                             |  |  |
| shared libraries                 | Deploy Web services                            | No                                          |  |  |
| Step 6 Map                       | Validate Input off/warn/fail                   | warn                                        |  |  |
| virtual hosts for                | Process embedded configuration                 | No                                          |  |  |
| Web modules                      | File Permission                                | .*\.dll=755#.*\.so=755#.*\.a=755#.*\.sl=755 |  |  |
| <u>Step 7</u> Map                | Application Build ID                           | Unknown                                     |  |  |
| context roots for<br>Web modules | Allow dispatching includes to remote resources | No                                          |  |  |
| Step 8: Summary                  | Allow servicing includes from remote resources | No                                          |  |  |
|                                  | Cell/Node/Server                               | Click here                                  |  |  |
| Previous Finish Can              | cel                                            |                                             |  |  |

**22.** In the "Installing..." screen, wait until all stages complete successfully. When the message, "Application ContentServer has installed successfully" appears, click **Save**.

| Installing                                                                                                    |
|----------------------------------------------------------------------------------------------------|
| If there are enterprise beans in the application, the EJB deployment process can take several minutes. Please do not save the configuration until the process completes.                             |
| Check the SystemOut.log on the Deployment Manager or server where the application is deployed for specific information about the EJB deployment process as it occurs.                                |
| ADMA5016I: installation of ContentServer started.                                                                                                    |
| ADMA50671: Resource validation for application ContentServer completed successfully.                                                                                                    |
| ADMA5058I: Application and module versions are validated with versions of deployment targets.                                                                                                    |
| ADMA5009I: An application archive is extracted at /u01/software/Apps//VebSphere/6.1/AppServer/profiles/Dmgr01/wstemp/wstemp/app_11073a1f083/ext                                                      |
| ADMA5003I: The JavaServer Pages (JSP) files in the Web archive (WAR) files cs.war compiled successfully.                                                                                             |
| ADMA5005: The application ContentServer is configured in the WebSphere Application Server repository.                                                                                                |
| ADMA5053I: The library references for the installed optional package are created.                                                                                                    |
| ADMA50051: The application ContentServer is configured in the WebSphere Application Server repository.                                                                                               |
| ADMA50011: The application binaries are saved in /u01/software/Apps/WebSphere/6.1/AppServer/profiles/Dmgr01/wstemp/0/workspace/cells/realhp00Cell01/applications/ContentServer.ear/ContentServer.ear |
| ADMA5005): The application ContentServer is configured in the WebSphere Application Server repository.                                                                                               |
| SECJ0400I: Successfuly updated the application ContentServer with the appContextIDForSecurity information.                                                                                           |
| ADMA50111: The cleanup of the temp directory for application ContentServer is complete.                                                                                                    |
| ADMA5013I: Application ContentServer installed successfully.                                                                                                    |
| Application ContentServer installed successfully.                                                                                                    |
| To start the application, first save changes to the master configuration.                                                                                                    |
| Cpanges have been made to your local configuration. You can:                                                                                                    |
| • <u>Save</u> directly to the master configuration.                                                                                                    |
| <ul> <li><u>Review</u> changes before saving or discarding.</li> </ul>                                                                                                    |
| To work with installed applications, click the "Manage Applications" button.                                                                                                    |
| Manage Applications                                                                                                    |

#### **23.** In the "Enterprise Applications" screen, click the **ContentServer** application.

| Enterprise Appl                                                                                             | ications                                                                                                    | 2 - |  |  |  |  |
|----------------------------------------------------------------------------------------------------|----------------------------------------------------------------------------------------------------|-----|--|--|--|--|
| Enterprise A                                                                                                | pplications                                                                                                    |     |  |  |  |  |
| Use this page to manage installed applications. A single application can be deployed onto multiple servers. |                                                                                                    |     |  |  |  |  |
|                                                                                                    | S                                                                                                    |     |  |  |  |  |
| Start                                                                                                    | Start         Stop         Install         Update         Rollout Update         Remove File         Export         Export DDL |     |  |  |  |  |
|                                                                                                    |                                                                                                    |     |  |  |  |  |
| Select                                                                                                    | Select Name 🗘 Application Status 👲                                                                                             |     |  |  |  |  |
|                                                                                                    | ContentServer *                                                                                                    |     |  |  |  |  |
|                                                                                                    | □ DefaultApplication         ♥                                                                                                 |     |  |  |  |  |
| Total 2                                                                                                    | Total 2                                                                                                    |     |  |  |  |  |

| se this page to configure an enterprise application. Click the                                                                                                    | links to access pages for further configuring of the application                                           |
|----------------------------------------------------------------------------------------------------|----------------------------------------------------------------------------------------------------|
| onfiguration                                                                                                    |                                                                                                    |
| General Properties                                                                                                    | – Modules                                                                                                  |
| * Name                                                                                                    | ■ <u>Manage Modules</u>                                                                                    |
| Application reference validation                                                                                                    | Web Module Properties                                                                                      |
|                                                                                                    | Session management                                                                                         |
| Detail Properties                                                                                                    | <ul> <li><u>Context Root For Web Modules</u></li> <li><u>JSP reload options for web modules</u></li> </ul> |
| <ul> <li><u>Startup behavior</u></li> </ul>                                                                                                    | ■ <u>Virtual hosts</u>                                                                                     |
| Application binaries                                                                                                    | References                                                                                                 |
| <ul> <li><u>Class loading and update detection</u></li> <li><u>Remote request dispatcher properties</u></li> <li><u>View Deployment Descriptor</u></li> <li><u>Last participant support extension</u></li> </ul> | Shared library references                                                                                  |

24. In the screen that follows, click Class loading and update detection.

**25.** In the screen that appears, do the following:

- a. In the Polling interval for updated files field, enter 30.
- **b.** In the "Class load order" section, select **Classes loaded with application class** loader first.
- **c.** In the "WAR class loader policy" section, select **Single class loader for application**.
- d. Click OK.

| e uns page to                                | configure the reloading of classes when application files are updated.                                                                                                 |
|----------------------------------------------|----------------------------------------------------------------------------------------------------|
| onfiguration                                 |                                                                                                    |
| General Pro                                  | perties                                                                                                    |
| 🗌 Reload                                     | classes when application files are updated                                                                                                    |
| Polling inte                                 | rval for updated files                                                                                                    |
| 30                                           | Seconds                                                                                                    |
|                                              |                                                                                                    |
| -Class loa                                   | der order                                                                                                    |
| Class loa                                    | i <mark>der order</mark><br>25 loaded with parent class loader first                                                                                                   |
| Class loa<br>Classe<br>Classe                | i <b>der order</b><br>25 loaded with parent class loader first<br>25 loaded with application class loader first                                                        |
| Class loa                                    | ider order<br>as loaded with parent class loader first<br>as loaded with application class loader first<br>as loader policy                                            |
| Class loa<br>C Class<br>C Class<br>WAR class | ider order<br>as loaded with parent class loader first<br>as loaded with application class loader first<br>as loader policy<br>loader for each WAR file in application |

**26.** In the "Messages" box, click **Save**.

| 🖻 Messages                                                                                                    |  |
|----------------------------------------------------------------------------------------------------|--|
| ⚠ <u>Chang</u> es have been made to your local configuration. You can:                                                                                                    |  |
| • <u>Save</u> dijectly to the master configuration.                                                                                                    |  |
| • <u>Review</u> changes before saving or discarding.                                                                                                    |  |
| An option to synchronize the configuration across multiple nodes after saving can be enabled in <u>Preferences.</u><br>A The server may need to be restarted for these changes to take effect. |  |

**27.** In the "Enterprise Applications" screen, select the check box next to the **ContentServer** application and click **Start**.

| Interprise Appli                                                               | cations                                                                                                    | ? . |  |  |  |  |
|--------------------------------------------------------------------------------|----------------------------------------------------------------------------------------------------|-----|--|--|--|--|
| Enterprise Ap                                                                  | plications                                                                                                  |     |  |  |  |  |
| Use this page                                                                  | Use this page to manage installed applications. A single application can be deployed onto multiple servers. |     |  |  |  |  |
| Preferences                                                                    |                                                                                                    |     |  |  |  |  |
| Start Stop Install Uninstall Update Rollout Update Remove File Export Export I |                                                                                                    |     |  |  |  |  |
|                                                                                |                                                                                                    |     |  |  |  |  |
| Select                                                                         | Select Name 🗘 Application Status 👲                                                                          |     |  |  |  |  |
|                                                                                | ContentServer_                                                                                              | 8   |  |  |  |  |
| ☐ DefaultApplication                                                           |                                                                                                    |     |  |  |  |  |
| Total 2                                                                        |                                                                                                    |     |  |  |  |  |

**28.** If you are creating a Content Server cluster, repeat steps 3–27 of this procedure for each additional member of the cluster.

## **Restarting the Content Server Application**

If you made changes to Content Server property files after the CS application has been deployed (for example, to configure CS as a cluster member), you will need to restart the CS application for the changes to take effect. This section shows you how to restart the CS application using the Deployment Manager console.

#### To restart the Content Server application

1. Log in to the Deployment Manager console:

#### Note

The default Deployment Manager console port is 9060.

**a.** Point your browser to the following URL:

http://<DM\_host>:<DM\_console\_port>/admin

- **b.** Enter your user name and password.
- c. Click Log in.

The Deployment Manager console loads.

2. In the left-hand pane, expand the **Applications** node.

| View: All tasks         |  |  |  |
|-------------------------|--|--|--|
| Welcome                 |  |  |  |
| 🕀 Guided Activities     |  |  |  |
|                         |  |  |  |
| Applications            |  |  |  |
| Enterprise Applications |  |  |  |
| Install New Application |  |  |  |
| + Resources             |  |  |  |
| Gecurity                |  |  |  |

- 3. Under the Applications node, click Enterprise Applications.
- **4.** In the "Enterprise Applications" screen, select the check box next to the CS application you want to restart.

| nterprise Applications                                                                                      |                |                      |
|----------------------------------------------------------------------------------------------------|----------------|----------------------|
| Enterprise Applications                                                                                     |                |                      |
| Use this page to manage installed applications. A single application can be deployed onto multiple servers. |                |                      |
| ⊕ Preference                                                                                                | s              |                      |
| Start Stop Install Uninstall Update Rollout Update Remove File Export Export DDL                            |                |                      |
|                                                                                                    |                |                      |
| Select                                                                                                    | Name 🛟         | Application Status 👲 |
|                                                                                                    | ContentServer_ | 8                    |
| Total 1                                                                                                    |                |                      |
|                                                                                                    |                |                      |

- 5. Click Stop, then click OK.
- 6. Click Start, then click OK.

# Part 3 Web Server

This part explains how to install and configure a supported web server. It also explains how to integrate WAS with a supported web server using the WAS web server plug-in.

This part contains the following chapter:

• Chapter 4, "Setting Up a Web Server"

# Chapter 4 Setting Up a Web Server

This chapter explains how to install IBM HTTP Server, and how to integrate WAS with a local or remote installation of IBM HTTP Server or the Apache 2.0.x web server, using the WebSphere web server plug-in.

This chapter contains the following sections:

- Installing IBM HTTP Server
- Installing the Apache 2.0.x Web Server
- Integrating WAS with a Supported Web Server

# Installing IBM HTTP Server

This section explains how to install IBM HTTP Server for integration with WAS.

#### To install IBM HTTP Server

**1.** Create the directory where IBM HTTP Server will be installed. Make sure the installer can read from and write to this directory.

#### Note

Throughout this guide, the directory where IBM HTTP Server is installed is referred to as <ibm\_http\_home>.

- 2. Decompress the IBM HTTP Server installer archive into a temporary directory.
- **3.** Run the IBM HTTP Server installer:
  - On Windows: install.exe
  - On Unix: install.sh
- 4. In the "Welcome" screen, click Next.

| 🖆 IBM HTTP Server ¥6.1.0.0 |                                                                                                    |
|----------------------------|----------------------------------------------------------------------------------------------------|
|                            | Welcome to IBM HTTP Server 6.1                                                                                                    |
| WebSphere, software        | This wizard installs IBM HTTP Server 6.1 on your computer.<br>See the <u>IBM HTTP Server 6.1 Installation Guide</u> to learn more about this installation. |
|                            | Click Next to continue.                                                                                                    |
|                            |                                                                                                    |
|                            |                                                                                                    |
| InstallShield              |                                                                                                    |
|                            | < <u>Back</u> <u>N</u> ext > <u>Cancel</u>                                                                                                    |

5. In the "Software License Agreement" screen, select I accept both the IBM and the non-IBM terms and click Next.

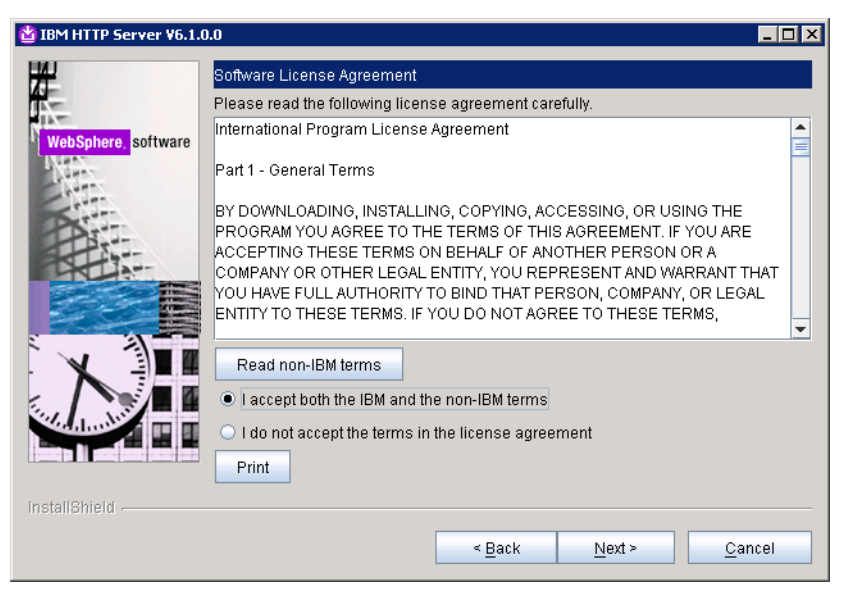

- 6. In the "System prerequisites check" screen, do one of the following:
  - If the system prerequisites check is successful, click Next.
  - If your system does not pass the prerequisites check, stop the installation, correct the problems indicated by the installer, and restart the installation.

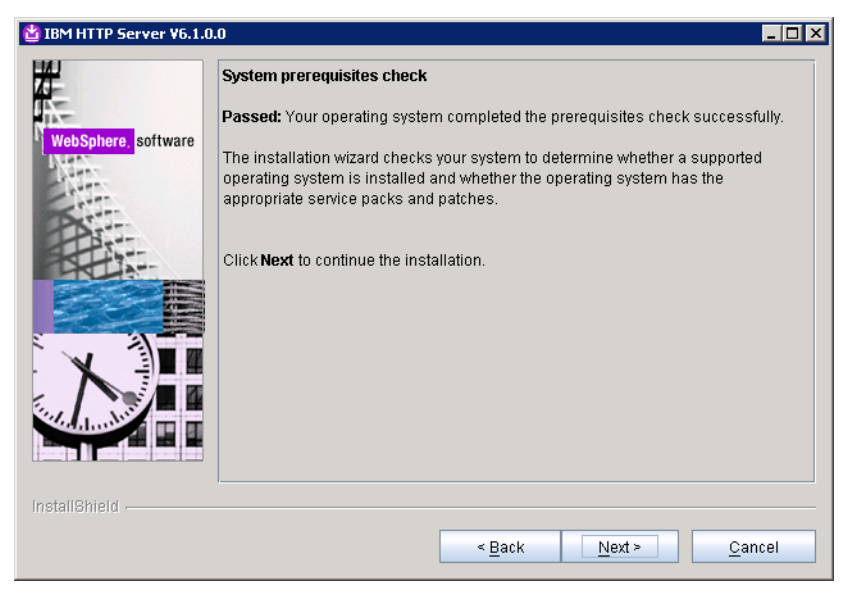

7. In the "Enter the install location" screen, enter the path to the <ibm\_http\_home> directory you created in step 1, then click Next.

| 😫 IBM HTTP Server ¥6.1.0. | 0                               |                |
|---------------------------|---------------------------------|----------------|
|                           | Enter the install location      |                |
| TA-                       | Product install location:       |                |
| WebSphere, software       | C:\Program Files\IBM\HTTPServer |                |
| North Contraction         |                                 | Browse         |
| C.                        |                                 |                |
| PAT                       |                                 |                |
|                           |                                 |                |
|                           |                                 |                |
|                           |                                 |                |
|                           |                                 |                |
|                           |                                 |                |
|                           |                                 |                |
|                           |                                 |                |
|                           |                                 |                |
| InstallChield             |                                 |                |
|                           |                                 |                |
|                           | < <u>B</u> ack <u>N</u> ext >   | <u>C</u> ancel |
|                           |                                 |                |

- 8. In the "Port Values Assignment" screen, do one of the following:
  - If you want to keep the default port numbers, click Next.
  - If you want to specify your own port numbers, enter them into the appropriate fields and click **Next**.

| 🖞 IBM HTTP Server ¥6.1.0.0     |                                                                                                    |                                                                                                    |
|--------------------------------|----------------------------------------------------------------------------------------------------|----------------------------------------------------------------------------------------------------|
| AJ<br>A<br>WebSphere. software | Port Values Assignment<br>IBM HTTP Server communi<br>ports are already in use by<br>the port numbers from their | cates using the port numbers listed below. If these<br>IBM HTTP Server or another application, then change<br>r default values. |
| - Alter                        | HTTP Port:                                                                                                    | 80                                                                                                    |
|                                | HTTP Administration Port:                                                                                       | 8008                                                                                                    |
| InstallShield                  |                                                                                                    |                                                                                                    |
|                                |                                                                                                    | < Back Next > Cancel                                                                                                    |

**9.** If you are installing on Windows, do the following in the "Windows Service Definition" screen:

#### Note

If you are installing on Unix, skip this step.

- a. Select the **Run the IBM HTTP Server as a Windows Service** and **Run IBM HTTP Administration as a Windows Service** check boxes.
- **b.** If you want the IBM HTTP Windows services to run under a specific user account, select the **Log on as a specified user account** check box and enter the desired user name and password into the appropriate fields.
- c. Click Next.

| 🖄 IBM HTTP Server ¥6.1.0. | 0                                                                                                    |          |
|---------------------------|----------------------------------------------------------------------------------------------------|----------|
| WebSphere. software       | Windows Service Definition         Choose whether to use a Windows service to run IBM HTTP Server and IBM         HTTP Administration Server, Optionally the IBM HTTP Server and IBM HTTP         Administration Server can be started from the command line. Configure the startup type to have the Windows services start manually or automatically when rebooting the system. |          |
| InstallShield             | Log on as a specified user account User name: Administrator Password:                                                                                                    | <b>•</b> |

- 10. In the "HTTP Administration Server Authentication" screen, do the following:
  - **a.** Select the **Create a user ID for IBM HTTP administration server authentication** check box. You will use this user account to log in to the IBM HTTP administration server.
  - **b.** In the **User ID** and **Password** fields, enter the desired credentials. (Re-enter the password for verification.)

c. Click Next.

| 道 IBM HTTP Server ¥6.1.0 | 0                                                                                                    |
|--------------------------|----------------------------------------------------------------------------------------------------|
| WebSphere software       | HTTP Administration Server Authentication         Create a user ID and password to authenticate to the IBM HTTP administration server using the WebSphere Application Server administrative console. The newly-created user ID and password is encrypted and stored in the conf/admin.passwd file. You can create additional user IDs after the installation by using the htpasswd utility.            Create a user ID for IBM HTTP administration server authentication         User ID: |
|                          | Ibmadmin<br>Password:<br>********<br>Confirm Password:<br>*******                                                                                                    |
| InstallShield            | < <u>B</u> ack <u>N</u> ext > <u>C</u> ancel                                                                                                    |

**11.** In the "IBM HTTP Server Plug-in for WebSphere Application Server" screen, deselect the **Install the IBM HTTP Server Plug-in for WebSphere Application Server** check box and click **Next**.

| 🖞 IBM HTTP Server ¥6.1.0. | 0 _ <b>_</b> D ×                                                                                                    |
|---------------------------|----------------------------------------------------------------------------------------------------|
| WebSphere, software       | IBM HTTP Server Plug-in for IBM WebSphere Application Server<br>Silently install the plug-in using the remote installation scenario. The host name<br>and web server definition are used when creating the default plug-in configuration<br>file. This file is used to route requests to the Application Server. If there are<br>multiple Application Servers, then select one of the servers and specify the<br>machine's host name. |
|                           | Install the IBM HTTP Server Plug-in for IBM WebSphere Application Server Web server definition: webserver1                                                                                                    |
| X                         | Host name or IP address for the<br>Application Server:<br>autowin2k3                                                                                                    |
|                           |                                                                                                    |
| InstallShield             |                                                                                                    |
|                           | < Back <u>N</u> ext > <u>C</u> ancel                                                                                                    |

#### Note

If you leave the **Install the IBM HTTP Server Plug-in for WebSphere Application Server** check box selected, the plug-in will be installed only for the default WAS application server profile. To set up the plug-in on all desired WAS instances, you must use the separate plug-in installer, as described in "Integrating WAS with a Supported Web Server," on page 74.
**12.** In the "Installation Summary" screen, review the settings you have chosen, then click **Next**.

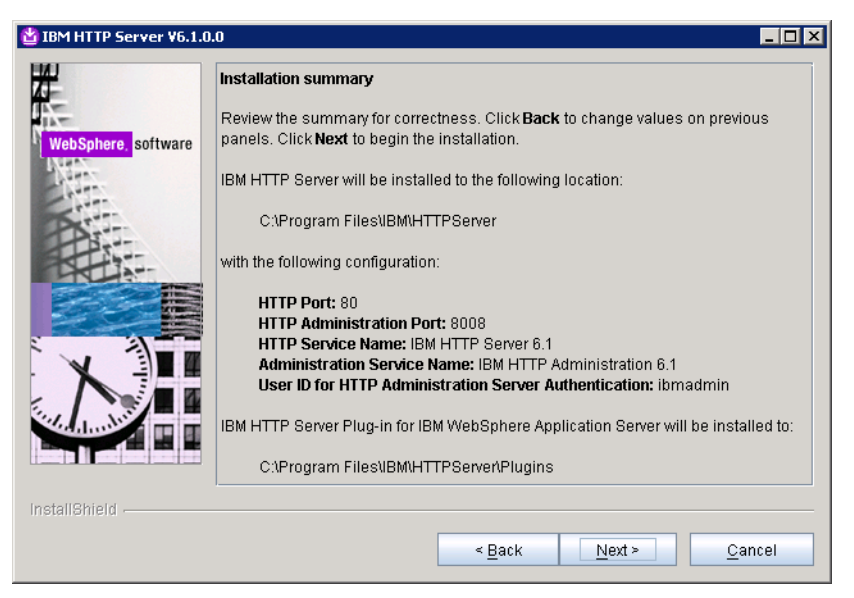

13. When the installation completes successfully, click Finish.

| 법 IBM HTTP Server ¥6.1.0 | .0                                                                                                    |
|--------------------------|----------------------------------------------------------------------------------------------------|
|                          | Success: The following product was successfully installed:<br>• IBM HTTP Server - CAProgram Files\IBM\HTTPServer                                                                                                    |
| WebSphere. software      | IBM HTTP Server Plug-in for IBM WebSphere Application Server was successfully<br>installed to:<br>C:\Program Files\IBM\HTTPServer\Plugins<br>For information on configuring and using the IBM HTTP Server, refer to the on-line<br>IBM HTTP Server information Center. |
|                          | Click <b>Finish</b> to exit.                                                                                                    |
| InstallShield            | <u>Back</u> <u>N</u> ext > <u>Finish</u>                                                                                                    |

# Installing the Apache 2.0.x Web Server

The procedure to set up the Apache 2.0.x web server (beyond the steps necessary to integrate with WAS) is not covered in this guide. For information on setting up the Apache 2.0.x web server, consult one of the following sources:

- If you are installing an Apache web server on Linux or Solaris, consult our guide *Configuring Third-Party Software* for instructions.
- If you are using an operating system other than Linux or Solaris, consult the Apache documentation.

# Integrating WAS with a Supported Web Server

This section explains how to integrate WAS with IBM HTTP Server or the Apache 2.0.x web server using the WAS web server plug-in.

#### Note

Before starting this procedure, make sure of the following:

- You have installed and configured a web server of your choice.
- The web server is not running.

#### To set up the WAS web server plug-in

- 1. On the machine on which the web server is installed, decompress the WebSphere Supplements archive into a temporary directory.
- **2.** Run the WAS web server plug-in installer:
  - On Windows:

<temp\_dir>\plugin\install.exe

- On Unix:

<temp\_dir>/plugin/install.sh

3. In the "Welcome" screen, click Next.

| 🖞 Web server plug-ins for IBM WebSphere Application Server V6.1.0.0 📃 🗖 🗙 |                                                                                                    |    |
|---------------------------------------------------------------------------|----------------------------------------------------------------------------------------------------|----|
| WebSphere software                                                        | Welcome to Web server plug-ins for IBM WebSphere Application Server V6.1.<br>This wizard installs Web server plug-ins for IBM WebSphere Application Server<br>V6.1 on your computer. Select an item from the following list to learn more abor<br>the installation:<br>Imit Installation roadmap: Overview and installation scenarios<br>Imit Plug-ins section of the Getting Started guide<br>Installing the plug-ins also installs the required level of GSKit.<br>Click Next to continue. | ut |
| InstallShield                                                             | < <u>Back</u> <u>Next</u> > <u>Cancel</u>                                                                                                    |    |

4. In the "Software License Agreement" screen, select I accept both the IBM and the non-IBM terms, and click Next.

| 省 Web server plug-ins fo | r IBM WebSphere Application Server ¥6.1.0.0                                                                                                    | _ 🗆 🗵    |
|--------------------------|----------------------------------------------------------------------------------------------------|----------|
| #                        | Software License Agreement                                                                                                    |          |
|                          | Please read the following license agreement carefully.                                                                                                    |          |
| WebSphere, software      | International Program License Agreement                                                                                                    | <b></b>  |
| NH.                      | Part 1 - General Terms                                                                                                    |          |
|                          | BY DOWNLOADING, INSTALLING, COPYING, ACCESSING, OR USING THE<br>PROGRAM YOU AGREE TO THE TERMS OF THIS AGREEMENT. IF YOU ARE<br>ACCEPTING THESE TERMS ON BEHALF OF ANOTHER PERSON OR A      |          |
|                          | COMPANY OR OTHER LEGAL ENTITY, YOU REPRESENT AND WARRANT TH<br>YOU HAVE FULL AUTHORITY TO BIND THAT PERSON, COMPANY, OR LEGAL<br>ENTITY TO THESE TERMS. IF YOU DO NOT AGREE TO THESE TERMS, | IAT<br>L |
|                          | Read non-IBM terms                                                                                                    |          |
|                          | I accept both the IBM and the non-IBM terms                                                                                                    |          |
| And Alexandria           | C I do not accept the terms in the license agreement                                                                                                    |          |
|                          | Print                                                                                                    |          |
| InstallShield            |                                                                                                    |          |
|                          | < <u>B</u> ack <u>N</u> ext > <u>C</u> and                                                                                                    | el       |

- 5. In the "System prerequisites check" screen, do one of the following:
  - If the system prerequisites check is successful, click Next.
  - If your system does not pass the prerequisites check, stop the installation, correct the problems indicated by the installer, and restart the installation.

| 🗳 Web server plug-ins for | IBM WebSphere Application Server V6.1.0.0                                                                                                    |
|---------------------------|----------------------------------------------------------------------------------------------------|
|                           | System prerequisites check                                                                                                    |
| 12-                       | Passed: Your operating system completed the prerequisites check successfully.                                                                                                    |
| WebSphere, software       | The installation wizard checks your system to determine whether a supported<br>operating system is installed and whether the operating system has the<br>appropriate service packs and patches. |
|                           | Click <b>Next</b> to continue the installation.                                                                                                    |
|                           |                                                                                                    |
| InstallShield             |                                                                                                    |
|                           | < <u>B</u> ack <u>Next</u> <u>C</u> ancel                                                                                                    |

6. In the "Select the web server to configure" screen, select the web server you are using (either IBM HTTP Server V6 or V6.1 or Apache Web Server V2) and click Next.

| 🝟 Web server plug-ins fo | r IBM WebSphere Application Server ¥6.1.0.0                                                                                     |
|--------------------------|----------------------------------------------------------------------------------------------------|
| ×                        | Select the Web server to configure. All plug-in binaries are installed, but only the<br>selected Web server will be configured. |
| WebSphere, software      | C None                                                                                                    |
| New-                     | C IBM HTTP Server V6 or V6.1                                                                                                    |
| 2 the                    | Apache Web Server V2                                                                                                    |
| PATT                     | C Lotus Domino Web Server V6 or V6.5                                                                                            |
|                          | C Lotus Domino Web Server V7                                                                                                    |
|                          | O Sun ONE Web Server 6.0 or Sun Java System Web Server V6.1                                                                     |
|                          | C Microsoft Internet Information Services V6                                                                                    |
|                          | C Microsoft Internet Information Services V5                                                                                    |
|                          |                                                                                                    |
| Sector during the        |                                                                                                    |
|                          |                                                                                                    |
| InstallShield            |                                                                                                    |
| The Miller Hiseld        |                                                                                                    |
|                          | < <u>B</u> ack <u>N</u> ext > <u>C</u> ancel                                                                                    |

- 7. In the "Scenario selection" screen, do one of the following:
  - If the web server is installed on the same machine as WAS, select **WebSphere Application Server machine (local)** and click **Next**.
  - If the web server is installed on a different machine, select **Web server machine** (remote) and click Next.

| 🖞 Web server plug-ins fo | r IBM WebSphere Application Server ¥6.1.0.0                                                                                                    | . 🗆 🗙                    |
|--------------------------|----------------------------------------------------------------------------------------------------|--------------------------|
| WebSphere. software      | Install the Web server plug-ins to the machine where the Web server exists. Whe<br>the Application Server and Web server exist on the same machine, choose the li-<br>installation scenario. When the Application Server and the Web server are not or<br>same machine, choose the remote installation scenario. For a stand-alone<br>application server, the webserver definition is created automatically.<br>For more information about installation scenarios, see the Installation roadmap<br>the Welcome panel. | en<br>ocal<br>othe<br>on |
|                          | Select the installation scenario that matches your environment:<br>Web server machine (remote)<br>WebSphere Application Server machine (local)                                                                                                    |                          |
| InstallShield            | < Back Next > Cance                                                                                                    |                          |

8. In the "Installation directory" screen, browse to the web server's <plugin\_root> directory and click Next.

| 🖄 Web server plug-ins for | IBM WebSphere Application Server ¥6.1.0.0                                                                                                    | _ 🗆 ×                          |
|---------------------------|----------------------------------------------------------------------------------------------------|--------------------------------|
| WebSphere, software       | Installation directory<br>Web server plug-ins for IBM WebSphere Application Server, Version<br>Installed to the specified directory.<br>Specify a different directory or click <b>Browse</b> to select a different insta | n 6.1 will be<br>all location. |
| Part                      | C:\Program Files\\BM\WebSphere\Plugins                                                                                                    |                                |
|                           |                                                                                                    | B <u>r</u> owse                |
|                           |                                                                                                    |                                |
| InstallShield             |                                                                                                    |                                |
|                           | < <u>B</u> ack <u>Next</u> >                                                                                                    | <u>C</u> ancel                 |

**9.** If you selected **WebSphere Application Server machine (local)** in step 7, browse to the <WAS\_home> directory and click **Next**.

| 省 Web server plug-ins for | IBM WebSphere Application Server V6.1.0.0                           |                |
|---------------------------|---------------------------------------------------------------------|----------------|
| *                         | Provide the installation location of WebSphere Application Server V | ersion 6.1.    |
|                           | Installation location of WebSphere Application Server:              |                |
| WebSphere, software       | C:\Program Files\IBMWVebSphere\AppServer                            |                |
|                           |                                                                     | Browse         |
| InstallShield             |                                                                     |                |
|                           | < <u>B</u> ack Next>                                                | <u>C</u> ancel |
|                           |                                                                     |                |

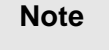

If you selected Web server machine (remote) in step 7, skip this step.

**10.** If you selected **WebSphere Application Server machine** (local) in step 7, select the profile name of the WAS instance you want to integrate with the web server, then click **Next**.

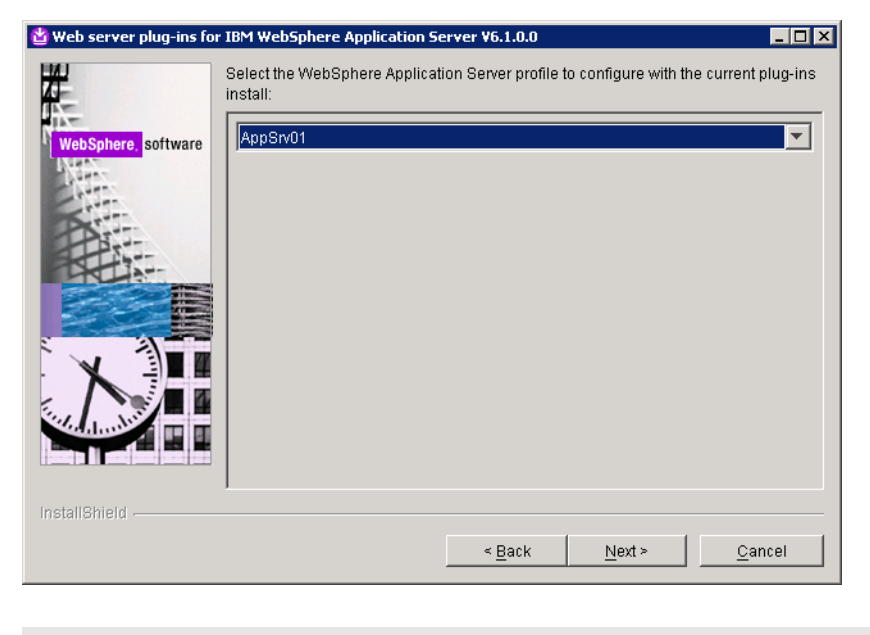

Note

If you selected Web server machine (remote) in step 7, skip this step.

- **11.** In the "Web server configuration file and port" screen, do the following:
  - **a.** Browse to the web server configuration file:
    - If you are using IBM HTTP Server, the location and name of the file are:
       <ibm\_http\_home>/conf/httpd.conf
    - If you are using the Apache web server, the location and name of the file are: <apache\_home>/conf/httpd.conf
  - **b.** Specify the port on which your web server is listening for connections.
  - c. Click Next.

| 🝟 Web server plug-ins for | IBM WebSphere Application Server V6.1.0.0                                                                          |
|---------------------------|----------------------------------------------------------------------------------------------------|
|                           | Select the Web server configuration files and identify the Web server port to configure the Web server definition. |
| WebSphere, software       | Select the existing Apache Web Server httpd.conf file:                                                             |
|                           | Browse                                                                                                    |
|                           | Specify the Web server port:<br>80                                                                                 |
|                           |                                                                                                    |
|                           |                                                                                                    |
|                           |                                                                                                    |
|                           |                                                                                                    |
| InstallShield             |                                                                                                    |
|                           | < <u>Back</u> <u>Next</u> <u>Cancel</u>                                                                            |

**12.** In the "Web server definition" screen, enter a unique name for this web server definition. (A web server definition stores the web server configuration data you have entered in the previous steps.) When you are finished, click **Next**.

| 🗳 Web server plug-ins fo | · IBM WebSphere Application Server ¥6.1.0.0                                              |
|--------------------------|------------------------------------------------------------------------------------------|
| <b>H</b>                 | A Web server definition lets you manage a Web server through the administrative console. |
| WebSphere, software      | Specify a unique Web server definition name:                                             |
|                          | webserver1                                                                               |
| PAT                      |                                                                                          |
|                          |                                                                                          |
|                          |                                                                                          |
|                          |                                                                                          |
|                          |                                                                                          |
|                          |                                                                                          |
|                          |                                                                                          |
| InstallShield            |                                                                                          |
|                          | <u>≤ Back</u> <u>N</u> ext > <u>C</u> ancel                                              |

- 13. In the "Web server plug-in configuration" screen, click Next.
- **14.** If you selected **Web server machine (remote)** in step 7, enter the fully qualified host name or IP address of the machine where WAS is installed, then click **Next**.

| 쑵 Web server plug-ins fo | r IBM WebSphere Application Server V6.1.0.0                                                                                                    |
|--------------------------|----------------------------------------------------------------------------------------------------|
| 壯                        | Identify the host name of the Application Server machine.                                                                                                    |
| WebSphere, software      | The host name is used when creating the default plug-in configuration file. This file<br>is used to route requests to the Application Server. If there are multiple Application<br>Servers, then select one of the servers and specify the machine's host name. |
| A                        | The host name must be accessible on the network though one of the following<br>address formats:                                                                                                    |
|                          | Fully qualified domain name system (DNS) host name<br>The default short DNS host name<br>Numeric IP address                                                                                                    |
|                          | Host name or IP address for the Application Server:                                                                                                    |
|                          |                                                                                                    |
| InstallShield            | ·                                                                                                    |
|                          | < Back Next > Cancel                                                                                                    |
|                          |                                                                                                    |

### Note

If you selected **WebSphere Application Server machine (local)** in step 7, skip this step.

- **15.** In the "Web server plug-in installation information" screen, click Next.
- 16. In the "Web server plug-in installation summary" screen, click Next.

**17.** If you selected **Web server machine (remote)** in step 7, do the following in the "Manual configuration steps" screen:

**Note** If you selected **WebSphere Application Server machine (local)** in step 7, skip this step.

- **a.** When the installation completes successfully, write down the path to the manual configuration script. You will need this path to locate the script in step 19. (This path will be referred to as <plugin\_root> in step 19.)
- b. Click Next.

| 省 Web server plug-ins fo | r IBM WebSphere Application Server V6.1.0.0                                                                                                    |
|--------------------------|----------------------------------------------------------------------------------------------------|
|                          | Manual configuration steps are required before starting the Web server. Follow the<br>configuration procedure in the roadmap document that is launched at the end of the<br>install. |
| WebSphere software       | Manual configuration script:                                                                                                    |
| 2442                     | C:\IBMWVebSphere\Plugins\bin\configurewebserver1.bat                                                                                                    |
| DATE:                    | Web server to configure:                                                                                                    |
|                          | Apache Web Server V2                                                                                                    |
|                          | Web server definition:                                                                                                    |
|                          | webserver1                                                                                                    |
|                          | Plug-in configuration file:                                                                                                    |
|                          | C:/IBM/WebSphere/Plugins/config/webserver1/plugin-cfg.xml                                                                                                    |
| (mini animi animi        |                                                                                                    |
| InstallShield            | ,                                                                                                    |
|                          | < <u>B</u> ack <u>N</u> ext > <u>C</u> ancel                                                                                                    |

**18.** In the "Installation completion status" screen, click **Finish**.

19. If you selected Web server machine (remote) in step 7, copy the manual configuration script from the <plugin\_root>/bin directory on web server machine to the <WAS\_home>/bin directory on the WAS machine.

#### Note

Before performing this step, note the following:

- If you selected **WebSphere Application Server machine (local)** in step 7, skip this step.
- The manual configuration script is named as follows:
  - On Windows: configure<web\_server\_definition\_name>.bat
  - On Unix: configure<web\_server\_definition\_name>.sh

where <web\_server\_definition\_name> is the name you assigned to the web server definition in step 12.

- If the web server and WAS machines are not running the same operating system, you should instead use the manual configuration script located in the <plugin\_root>/bin/crossPlatformScripts directory on the web server machine.
- 20. Run the manual configuration script:
  - On Windows: configure<web\_server\_definition\_name>.bat
  - On Unix: configure<web\_server\_definition\_name>.sh

# Part 4 Content Server

This part shows you how to install Content Server. It contains the following chapter:

• Chapter 5, "Installing and Configuring Content Server"

# Chapter 5 Installing and Configuring Content Server

This chapter guides you through the installation of Content Server on WebSphere Application Server.

This chapter contains the following sections:

- Installing Content Server
- Post-Installation Steps

# Installing Content Server

After completing Steps I – IV.1 in the "Installation Quick Reference," on page 7, you install Content Server using the provided installer. The installation process consists of two stages.

In the first stage, the installer gathers necessary configuration information, installs the file structure, and creates the CS application for deployment. At the end of the first stage, the installer displays an "Installation Actions" window describing the steps you must perform before proceeding to the second stage of the installation. These steps include the deployment of the CS application; for instructions, see "Deploying the Content Server Application," on page 52.

If you are using an Oracle database and require text attributes greater than 2000 characters, you must set the cc.bigtext property to CLOB after the CS application is deployed. (For instructions, see step 5 in the next section.)

If the first stage fails, the installer allows you to go back and modify your configuration options (except the database type), and retry the installation.

#### Note

If you need to change the type of database you have specified during the installation, you must delete the installed CS file structure and restart the installation.

In the second stage, the installer populates the database with the tables and data required for Content Server to function. If the second stage fails, the file structure and database tables must be deleted and the installation restarted from the beginning.

### **Running the Installer**

#### **To install Content Server**

- Make sure you have completed Steps I IV.1 in the "Installation Quick Reference," on page 7.
- 2. Extract the Content Server installer archive into a temporary directory.
- 3. Change to the temporary directory containing the installer files.
- 4. Execute the installer script:
  - On Windows: csInstall.bat
  - On Unix: csInstall.sh

The installer provides online help at each screen. Read the online help for detailed explanations of the options that are presented in each screen. If you encounter problems during the installation process, consult the online help for possible causes and solutions.

- 5. If you are using an Oracle database and require text attributes greater than 2000 characters, you must set the cc.bigtext property to CLOB. When the installer displays the "Installation Actions" pop-up window, complete step 1 displayed in the window, then do the following:
  - **a.** Open the Property Editor by clicking the **Property Editor** button.
  - **b.** In the Property Editor, open the futuretense.ini file.

- c. Click the **Database** tab.
- d. Locate the cc.bigtext property and set its value to CLOB.
- e. Save your changes and close the Property Editor.
- f. Continue on to step 3 displayed in the "Installation Actions" window.
- **6.** When the installation completes successfully, perform the post-installation steps in the next section as required for your installation.

# **Post-Installation Steps**

When the Content Server installation completes successfully, perform the following steps:

- A. Setting File Permissions (Unix Only)
- B. Verifying the Installation
- C. Setting Up a Content Server Cluster (Optional)
- D. Setting Up Content Server for Its Business Purpose

## A. Setting File Permissions (Unix Only)

If you installed Content Server on Unix, you must grant the "executable" permission to all files in the <cs\_install\_dir>/bin directory. To do so, perform the following steps:

- 1. Change to the <cs\_install\_dir>/bin directory.
- 2. Run the following command: chmod +x \*
- **3.** Restart the CS application.

### B. Verifying the Installation

Verify the installation by logging in to Content Server as the administrator.

## Logging in to the Advanced Interface

1. Point your browser to the following URL:

http://<hostname>:<port>/<context>/Xcelerate/LoginPage.html

Content Server displays the Advanced interface login form.

| FatWire Content Server 7                        |                                                                                                    |  |  |  |  |
|-------------------------------------------------|----------------------------------------------------------------------------------------------------|--|--|--|--|
| User Name:                                      |                                                                                                    |  |  |  |  |
| Password:                                       |                                                                                                    |  |  |  |  |
| login reset                                     |                                                                                                    |  |  |  |  |
| Eoract your password?<br>Don't have an account? | Installed Products:<br>Content Server 7.0<br>CS-Direct 7.0<br>CS-Direct Advantage 7.0<br>CS-Engage 7.0<br>Commerce Connector<br>7.0 |  |  |  |  |

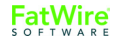

- **2.** Enter the following credentials:
  - User name: fwadmin
  - Password: xceladmin
- 3. Click Login.

Depending on whether you installed sample sites, one of the following happens:

- If you did not install any sample sites, you are logged in to the built in Content Server management site. Only system administration functionality is available.

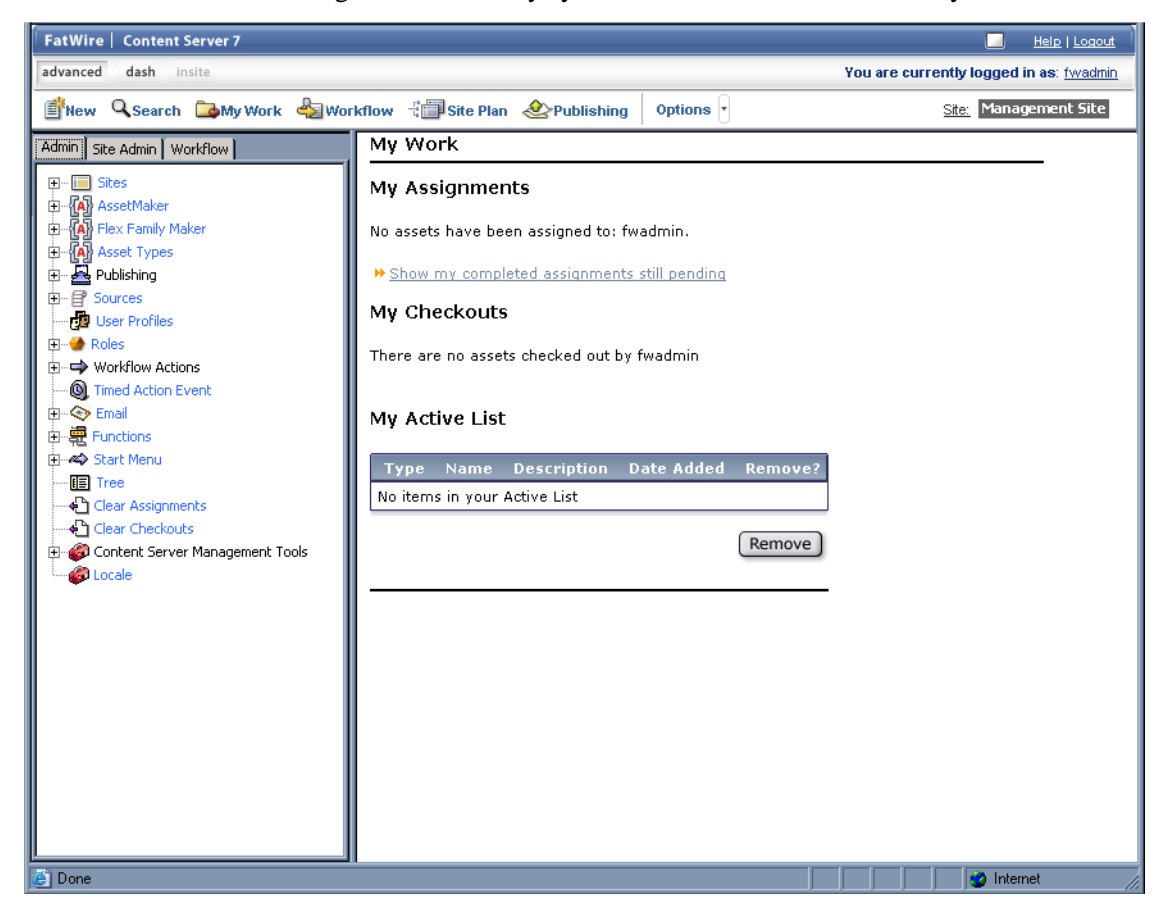

- If you installed one sample site, you are logged in to that site.

| FatWire   Content Server 7                                                                                                    |                                                                                                    | Help   Logout                                    |
|----------------------------------------------------------------------------------------------------|----------------------------------------------------------------------------------------------------|--------------------------------------------------|
| advanced dash insite                                                                                                    |                                                                                                    | You are currently logged in as: <u>firstsite</u> |
| 🖆 New 🔍 Search 🖾 My Work 🔩 Wo                                                                                                    | rkflow - 🖓 🗐 Site Plan 🔌 Publishing 🛛 Options 🕞                                                                                                    | <u>Site:</u> FirstSitell                         |
| Artwork       Documents       Visitors         Site Design       Products       Content         Active List       Query       Design       Marketing         Site Plan       Admin       Site Admin       Workflow         Image: FirstSiteII Site       Image: Placed Pages       Image: Placed Pages         Image: Placed Pages       Image: Placed Pages       Image: Placed Pages | My Work         My Assignments         No assets have been assigned to: fwadmin.         * Show my completed assignments still pending         My Checkouts         There are no assets checked out by fwadmin         My Active List         Type Name Description Date Added Remove?         No items in your Active List         Remove |                                                  |
| 🧉 Done                                                                                                    |                                                                                                    | 🛛 🚽 🔮 Internet                                   |

- If you installed more than one sample site, Content Server displays the "Select Site" screen. In such case, select the sample site you wish to log in to.

### You have logged in as fwadmin

Select a site that you want to work on:

| Site                       | Description          | Assigned Role                                                                                                    |
|----------------------------|----------------------|----------------------------------------------------------------------------------------------------|
| <u>BurlingtonFinancial</u> | Burlington Financial | GeneralAdmin, ArtworkEditor, Approver, ContentEditor,<br>WorkflowAdmin, Analyst, Pricer, Marketer, SiteAdmin, Checker,<br>MarketingAuthor, MarketingEditor, Author, Editor, ContentAuthor,<br>Expert, ProductAuthor, ProductEditor, DocumentAuthor,<br>DocumentEditor, Designer, ArtworkAuthor |
| <u>FirstSiteII</u>         | FirstSite Mark II    | ArtworkEditor, GeneralAdmin, Approver, ContentEditor,<br>WorkflowAdmin, Analyst, Pricer, Marketer, SiteAdmin, Checker,<br>MarketingAuthor, MarketingEditor, Author, Editor, ContentAuthor,<br>Expert, ProducAtuthor, ProducEditor, DocumentAuthor,<br>ArtworkAuthor, Designer, DocumentEditor  |
| <u>GE Lighting</u>         | GE Lighting          | Designer, SiteAdmin, WorkflowAdmin, GeneralAdmin                                                                                                    |

[Log in again]

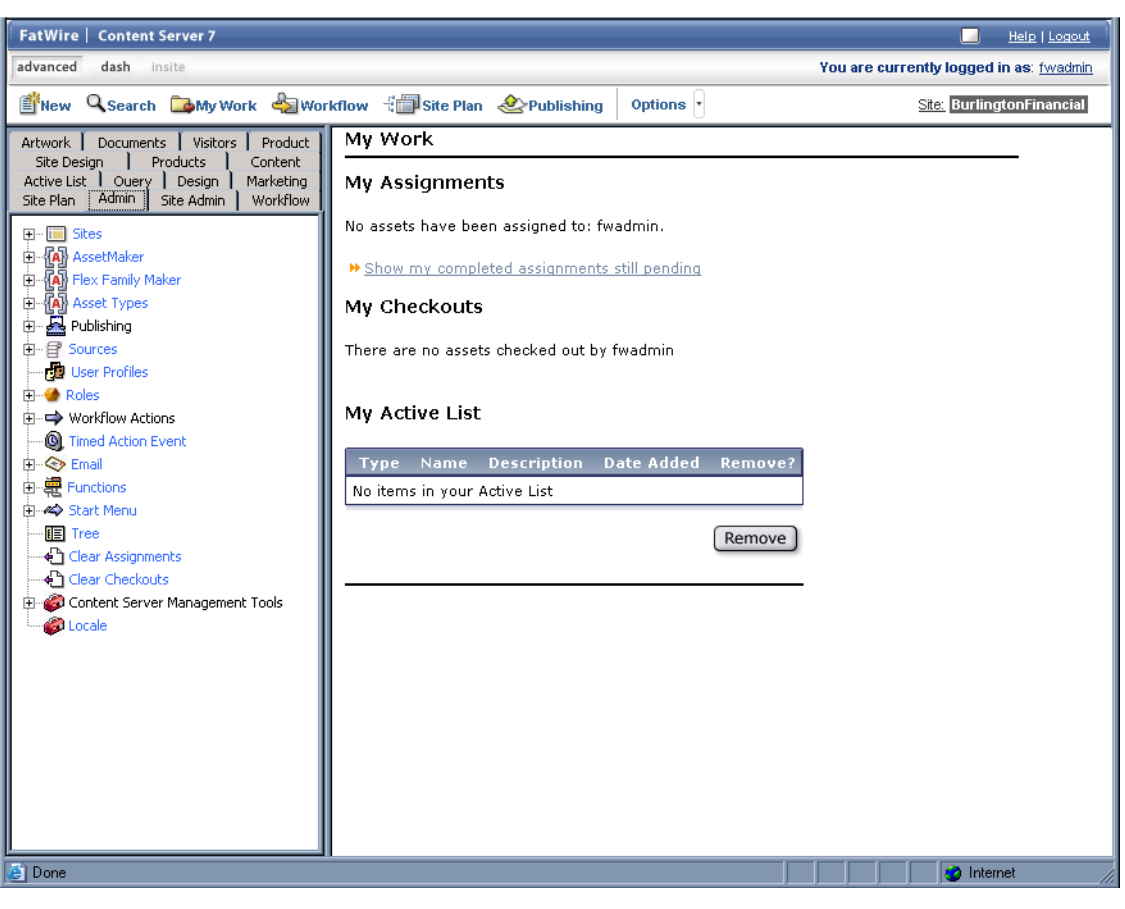

When you select a site, you are logged in to that site.

# Logging in to the Dashboard Interface

1. Point your browser to the following URL:

http://<hostname>:<port>/<context>

Content Server displays the Dashboard interface login page.

| FatWire      | Content Server 7                                                              |
|--------------|-------------------------------------------------------------------------------|
| Select Site: | Select a Site 🔽                                                               |
| User Name:   |                                                                               |
| Password:    |                                                                               |
|              | Remember my user name                                                         |
|              | Forgot your password?<br>How to bookmark this page?<br>Don't have an account? |

- 2. Enter the following credentials:
  - User name: fwadmin
  - Password: xceladmin

#### 3. Click Login.

Depending on whether you installed sample sites, one of the following happens:

- If you did not install any sample sites, Content Server displays a message notifying you of that fact. You will not be able to log in to the Dashboard interface until at least one site exists on your system.
- If you installed one sample site, you are logged in to that site.

| FatWire   Content Server 7 |                               |               |              |                      | <u>Help   Logout</u>                        |
|----------------------------|-------------------------------|---------------|--------------|----------------------|---------------------------------------------|
| advanced dash insite       |                               |               | fwadmin      | Find All             | Enter Search text 🥹                         |
| Currently logged in to:    | You are currently logged into | : FirstSiteII |              |                      | ? How Do I                                  |
| FirstSite Mark II          |                               |               |              |                      | Smith Sectors                               |
| Create New                 |                               |               |              |                      | Edit Content?                               |
| () Tag                     |                               |               |              |                      | Approve Content?                            |
|                            |                               |               |              |                      | Finish an Assignment?<br>Check Out Content? |
| User                       |                               |               |              |                      | Search Content?                             |
| -  Top Priority            |                               |               | /            |                      | Navigate Through Search Results?            |
| - 🗉 Campaign 2007          |                               |               |              |                      | Add Content to a Tag?                       |
| - 🗐 My List                | New Content Parent            | New Content   | N            | lew Document Parent  | Save a Search to a Tag?                     |
| 🗆 🗏 Back Burner            |                               |               |              |                      | Run a Tag?                                  |
| Θ 😾 System                 |                               |               |              |                      |                                             |
| - 🗎 History                |                               |               |              |                      |                                             |
| — 🗎 My Checkouts           |                               |               |              |                      |                                             |
| 🗕 🗎 My Assignments         |                               |               |              |                      |                                             |
|                            | Content Server                | Dashboard     |              | My Roles 🔻           |                                             |
|                            | Last Time Logged In           |               |              | Mar 5,2007 12:26 PM  |                                             |
|                            | Last Item Edited              | FSIIHon       | nePageText / | Aug 28,2005 23:21 PM | Learn More about Fatthfire                  |
|                            | Assignments                   |               |              | 4                    | Ecan more about ratine                      |
|                            | Checkouts                     |               |              | 0                    | Support                                     |
|                            | Tasks I have Assigned         |               |              | 0                    | <u>ContentServer Manuals</u>                |
|                            |                               |               |              |                      | Products<br>News                            |
|                            |                               |               |              |                      | User Groups                                 |
|                            |                               |               |              |                      | Analytics                                   |
|                            |                               |               |              |                      |                                             |
|                            |                               |               |              |                      |                                             |
| Site Plan                  |                               |               |              |                      |                                             |
| 🔒 Asset Tree               |                               |               |              |                      |                                             |
| 🕘 New 🛛 Edit               |                               |               |              |                      |                                             |
|                            |                               |               |              |                      |                                             |
|                            |                               |               |              |                      |                                             |
|                            |                               |               |              |                      |                                             |
|                            |                               |               |              |                      |                                             |
|                            |                               |               |              |                      |                                             |
| 🖉 Done                     |                               |               |              |                      | 👩 Internet                                  |

- If you installed more than one sample site, Content Server displays the "Select Site" screen. In such case, select the sample site you wish to log in to.

| elect | Name                | Description          | Roles                                                                                                    |
|-------|---------------------|----------------------|----------------------------------------------------------------------------------------------------|
| ٥     | BurlingtonFinancial | Burlington Financial | ArtworkEditor, GeneralAdmin, Approver,<br>ContentEditor, WorkflowAdmin, Analyst, Pricer,<br>Marketer, SiteAdmin, Checker, MarketingAuthor,<br>MarketingEditor, Author, Editor, ContentAuthor,<br>Expert, ProductAuthor, ProductEditor,<br>DocumentAuthor, DocumentEditor, Designer,<br>ArtworkAuthor |
| 0     | GE Lighting         | GE Lighting          | Designer, SiteAdmin, WorkflowAdmin,<br>GeneralAdmin                                                                                                    |
| 0     | FirstSiteII         | FirstSite Mark II    | ArtworkEditor, GeneralAdmin, Approver,<br>ContentEditor, WorkflowAdmin, Analyst, Pricer,<br>Marketer, SiteAdmin, Checker, MarketingAuthor,<br>MarketingEditor, Author, Editor, ContentAuthor,<br>Expert, ProductAuthor, ProductEditor,<br>DocumentAuthor, ArtworkAuthor, Designer,<br>DocumentEditor |

Select Site

| FatWire   Content Server 7                                                                                                    |                                |                     |                          | Help   Logout                                                                                                    |
|----------------------------------------------------------------------------------------------------|--------------------------------|---------------------|--------------------------|----------------------------------------------------------------------------------------------------|
| advanced dash insite                                                                                                    |                                | fwadmin             | Find All                 | Enter Search text                                                                                                    |
| Currently logged in to:<br>Burlington Financial                                                                                                    | You are currently logged into: | BurlingtonFinancial |                          | How Do I <u>Create Content?</u>                                                                                                    |
| Create New<br>Tags<br>Tags<br>Top Priority<br>Campaign 2007<br>System<br>B History<br>My Checkouts<br>My Assignments<br>Create New<br>Create New | C New Article Flex             | New Content Parent  | New Drill Hierarchy      | Edit Content?<br>Approve Content?<br>Approve Content?<br>Finish an Assignment?<br>Check Out Content?<br>Navigate Chontent?<br>Navigate Through Search Results?<br>Access Advanced Features?<br>Add Content to a Tag?<br>Save a Search to a Tag?<br>Create a Tag?<br>Run a Tag? |
|                                                                                                    | Content Server                 | Dashboard           | My Roles 🔻               |                                                                                                    |
|                                                                                                    | Last Time Logged In            |                     | Mar 5,2007 12:26 PM      |                                                                                                    |
|                                                                                                    | Last Item Edited               | FSIIHomePageTex     | t / Aug 28,2005 23:21 PM | Learn More shout Eathting                                                                                                    |
|                                                                                                    | Assignments                    |                     | 0                        | Earn More about Fatwire                                                                                                    |
|                                                                                                    | Checkouts                      |                     | 0                        | Support                                                                                                    |
| Site Plan  Sasset Tree  New Ø Edit                                                                                                    | Tasks I have Assigned          |                     | 0                        | <u>ContentServer Manuals</u><br><u>Products</u><br><u>News</u><br><u>User Groups</u><br><u>DeveloperNet</u><br><u>Analytics</u>                                                                                                    |
| (2)                                                                                                    |                                |                     |                          |                                                                                                    |
|                                                                                                    |                                |                     |                          |                                                                                                    |

When you select a site, you are logged in to that site.

Content Server is now ready for configuration. Follow the steps in the rest of this chapter.

# C. Setting Up a Content Server Cluster (Optional)

If you plan to install Content Server in a vertical cluster, follow the steps below. Before you proceed, make sure of the following:

- You are installing a vertical cluster (running WAS instances on the same machine).
- You have created a shared file system directory (referred to in this guide as <cs\_shared\_dir>) that all cluster members can read from and write to. The directory name and path cannot contain spaces.
- You have created a sync directory inside the shared file system directory.
- You have created a J2C authentication containing the login information for the database which all Content Server cluster members will be using. For instructions, see "Creating a J2C Authentication," on page 37.

### To set up a Content Server cluster

For each cluster member, do the following:

1. Create a unique application server instance. For instructions, see "Creating a WAS Instance," on page 28.

- **2.** Create a unique JDBC provider based on the J2C authentication you created for the Content Server database. For instructions, see "Creating a JDBC Provider," on page 41.
- **3.** Create a unique JDBC data source based on the J2C authentication you created for the Content Server database, and the JDBC provider you created in step 2 of this procedure. For instructions, see "Creating a JDBC Data Source," on page 46.
- **4.** Install Content Server by running the Content Server installer and doing one of the following in the "Clustering" screen:
  - For the primary cluster member, select Single Server.
  - For each secondary cluster member, select Cluster Member.

For more information, see the online help included with the installer.

- 5. Deploy the CS application, making sure it has a unique name. For instructions, see "Deploying the Content Server Application," on page 52.
- 6. Edit the <cs\_install\_dir>/futuretense.ini file by making the following changes:
  - **a.** Set ft.sync to a value that is the same for all cluster members.
  - **b.** Set ft.usedisksync to <cs\_shared\_dir>/sync.
- **7.** Restart the CS application for the changes to take effect. For instructions, see "Restarting the Content Server Application," on page 63.

### D. Setting Up Content Server for Its Business Purpose

Once you have completed your Content Server installation, you are ready to configure it for business use. For instructions, see the *Content Server Administrator's Guide* and the *Content Server Developer's Guide*. The guides explain how to create and enable a content management environment including the data model, content management sites, site users, publishing functions, and client interfaces.

Post-Installation Steps